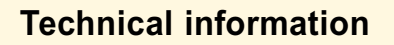

- Remeha Gas 210 ECO
- High-efficiency condensing boiler with Low NOx emission
- Ranges: 80 160 kW

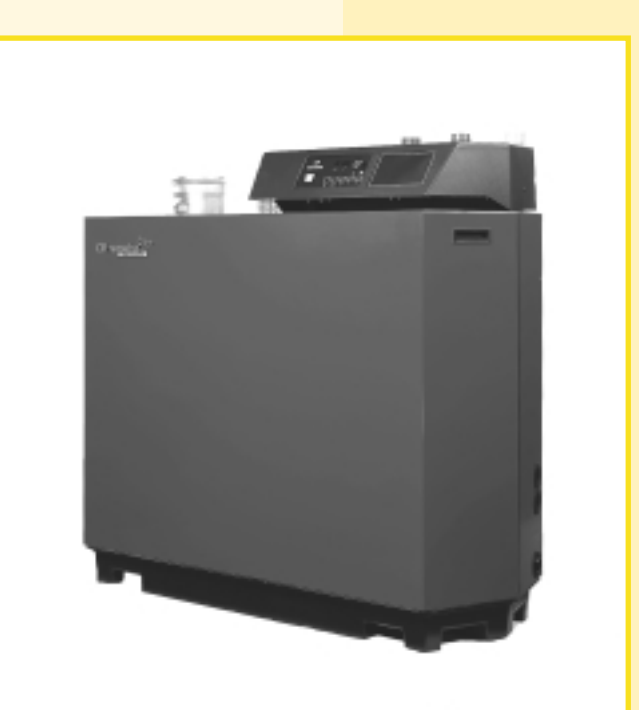

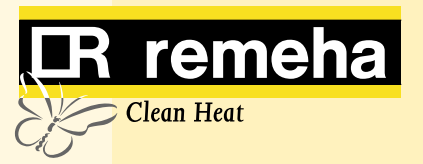

| С | CONTENTS                                      |    |   |      |                                                                                                    |          |  |  |
|---|-----------------------------------------------|----|---|------|----------------------------------------------------------------------------------------------------|----------|--|--|
|   |                                               |    |   |      |                                                                                                    |          |  |  |
|   | Preface                                       |    |   | 6.6  | Setting mode service level (only for the                                                                                                    |          |  |  |
|   |                                               | -  |   |      | qualified service engineer) (X                                                                                                    | 21       |  |  |
| 1 | General description of the boiler             | 6  |   |      | 6.6.1 Low fire start point $([\underline{Y}])$                                                                                                    | 22       |  |  |
| • |                                               | -  |   |      | 6.6.2 Boiler output to indicate high fire                                                                                                    | ~~       |  |  |
| 2 | Construction                                  | 1  |   |      |                                                                                                    | 22       |  |  |
|   | 2.1 Boller layout                             | /  |   |      | 6.6.3 Maximum output $(\underline{B})$                                                                                                    | 22       |  |  |
|   | 2.2 Operation principle                       | 8  |   |      | ( ] en (B)                                                                                                    | 22       |  |  |
| 3 | Technical data and dimensions                 | 9  |   |      | 6.6.5 Cycling prevention delay-time (9)                                                                                                    | 22       |  |  |
|   | 3.1 Dimensions                                | 9  |   |      | 6.6.6 Start and end point for analog signal                                                                                                    |          |  |  |
|   | 3.2 Technical data                            | 10 |   |      | ( <u> ∂ </u> and <u> </u> _)2                                                                                                    | 22       |  |  |
|   | 3.3 Quotation specifications                  | 11 |   |      | 6.6.7 PWM pump position ([ <u>[</u> ] and [ <u>d]</u> )                                                                                                    | 22       |  |  |
|   | 3.4 Optional Accessories                      | 11 |   |      | 6.6.8 $\Delta t$ from control stop point to start                                                                                                    |          |  |  |
|   |                                               |    |   |      | point ([ <u><i>E</i>.]</u> )                                                                                                    | 22       |  |  |
| 4 | Efficiency information                        | 12 |   |      | 6.6.9 Maximum flue gas temperature ( $ \underline{F} $ ) 2                                                                                                    | 22       |  |  |
|   | 4.1 Annual efficiency                         | 12 |   |      | 6.6.10 High limit temperature set point ( $[\underline{L}]$ ) 2                                                                                                    | 22       |  |  |
|   | 4.2 Heat to water efficiency                  | 12 |   |      | 6.6.11 Modulation start point $\Delta T(\underline{R})$                                                                                                    | 22       |  |  |
|   | 4.3 Standing losses                           | 12 |   |      | 6.6.12 Minimum water pressure $([\underline{l}, \underline{l})$                                                                                                    | 23       |  |  |
| - |                                               | 40 |   |      | 6.6.13 Adjustments options/accessories                                                                                                    | <u></u>  |  |  |
| 5 | Application information                       | 12 |   |      | $(\underline{i})$                                                                                                    | 23       |  |  |
| 6 | Control and actaty any imment                 | 12 |   |      | 6.6.14 Base point internal compensation                                                                                                    | റാ       |  |  |
| 0 | 6.1 The instrument nonel                      | 10 |   |      | Slope $(\underline{i})$                                                                                                    | ∠ວ<br>າາ |  |  |
|   | 6.1.1 Conoral                                 | 13 |   | 67   | Boad out mode $(X \square D)$                                                                                                    | 23<br>22 |  |  |
|   | 6.1.2 Layout of the instrument panel          | 13 |   | 6.8  | $\begin{array}{c} \text{Failure mode} \left( \mathbf{V} \right) \\ \text{Failure mode} \left( \mathbf{V} \right) \\ \text{Failure mode} \left( \mathbf{V} \right) \\ \text{Failure mode} \left( \mathbf{V} \right) \\ \text{Failure mode} \\ \text{Failure mode}$ | 20<br>25 |  |  |
|   | 6.1.3 Indication LED's                        | 1/ |   | 6.0  | Counter mode $(\underline{N} \ \underline{)}$ (service level)                                                                                                    | 20       |  |  |
|   | 6.1.4 Manual override (hand/auto or           | 14 |   | 0.3  |                                                                                                    | 25       |  |  |
|   | forced modes (high) and (low)                 | 14 |   |      | 691 Hours Run                                                                                                    | 25       |  |  |
|   | 6.1.5 Display of values with more than        |    |   |      | 6.9.2 Successful ignition attempts                                                                                                    | 25       |  |  |
|   | two digits                                    | 15 |   |      | 6.9.3 Total start attempts                                                                                                    | -0<br>26 |  |  |
|   | 6.2 Flow diagram control system               | 15 |   |      |                                                                                                    |          |  |  |
|   | 6.3 Operating mode $(X \square)$              | 17 | 7 | Inst | allation instructions                                                                                                    | 27       |  |  |
|   | 6.4 Shut-off mode ( <b>b X X</b> )            | 17 |   | 7.1  | General                                                                                                    | 27       |  |  |
|   | 6.5 Setting mode user level (X                | 19 |   | 7.2  | Delivery, positioning and support surface                                                                                                    | 27       |  |  |
|   | 6.5.1 Flow temperature set point ([])         | 19 |   | 7.3  | Flue gas discharge and air supply                                                                                                    | 29       |  |  |
|   | 6.5.2 Pump run on time ( $\boxed{2}$ )        | 20 |   |      | 7.3.1 General                                                                                                    | 29       |  |  |
|   | 6.5.3 Boiler control setting $(\overline{R})$ | 20 |   |      | 7.3.2 Classification due to discharging                                                                                                    |          |  |  |
|   |                                               |    |   |      | flue gases                                                                                                    | 29       |  |  |

<u>R remeha</u>

22 22

22

22

22

22

22

22

23

23

23 23 23

25

25 25

25 26

29

29

30

30

31

31

31

31

31

32

32

33

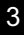

7.3.3

7.3.4

7.3.5

7.3.6

7.3.7

7.4.1

7.4.2

7.4.3

Installation details

7.5 Multiple installation

7.4

Material and installation

Different pressure zones

Cascade flue systems

Condensate discharge

Water treatment

Safety valve

7.4.4 Water circulation

Single boiler conventional flue

Single boiler, room sealed flue

| Elec | trical i | nstallation                           | 35    |
|------|----------|---------------------------------------|-------|
| 8.1  | Gener    | al                                    | 35    |
| 8.2  | Electr   | ical specifications                   | 35    |
|      | 8.2.1    | Power supply                          | 35    |
|      | 8.2.2    | Automatic Controls                    | 35    |
|      | 8.2.3    | Fuse specification                    | 35    |
|      | 8.2.4    | Boiler temperature control            | 35    |
|      | 8.2.5    | Low water protection                  |       |
|      |          | (flow and content)                    | 35    |
|      | 8.2.6    | High limit protection                 | 35    |
|      | 8.2.7    | Differential air pressure switch (LD2 | 2) 35 |
| 8.3  | Electr   | ical connections                      | 35    |
| 8.4  | Boiler   | control                               | 37    |
| 8.5  | Safety   | r interlocks                          | 39    |
|      | 8.5.1    | Shut-down interlock                   | 39    |
|      | 8.5.2    | Lock-out interlock                    | 39    |
| 8.6  | Rema     | ining outputs                         | 39    |
|      | 8.6.1    | Analog output                         | 39    |
|      | 8.6.2    | Indicating module No.1                | 40    |
| 8.7  | Optior   | ns/accessories                        | 40    |
|      | 8.7.1    | Provision for thermostat pocket       | 40    |
|      | 8.7.2    | Water pressure sensor                 | 40    |
|      | 8.7.3    | Differential pressure sensor          | 40    |
|      | 8.7.4    | Gas valve proving                     |       |
|      |          | (only for 120 and 160 kW boilers)     | 40    |
|      | 8.7.5    | Minimum gas pressure switch           | 41    |
|      | 8.7.6    | Indicating module No.2                | 41    |
| 8.8  | Rema     | ining connections                     | 41    |
|      | 8.8.1    | System pump                           | 41    |
|      | 8.8.2    | Frost protection                      | 41    |

8

| 9  | Com   | missioning                              | 42 |
|----|-------|-----------------------------------------|----|
|    | 9.1   | Initial lighting                        | 42 |
|    | 9.2   | Shut-down                               | 43 |
| 10 | Faul  | t-finding                               | 44 |
|    | 10.1  | General                                 | 44 |
|    | 10.2  | Overview malfunctions (locking)         | 44 |
| 11 | Insp  | ection and servicing / maintenance      |    |
|    | instr | uctions                                 | 48 |
|    | 11.1  | General                                 | 48 |
|    | 11.2  | Annual inspection                       | 48 |
|    |       | 11.2.1 Check combustion characteristics | 48 |
|    |       | 11.2.2 Cleaning the IMS-system          | 48 |
|    |       | 11.2.3 Cleaning the siphon              | 48 |
|    |       | 11.2.4 Check the adjustment of the      |    |
|    |       | ignition probe                          | 48 |
|    |       | 11.2.5 Check the water pressure         | 48 |
|    | 11.3  | Maintenance                             | 48 |

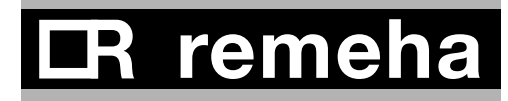

#### PREFACE

Read these instructions carefully before putting the boiler into operation, familiarise yourself with its control functions, operation and strictly observe the instructions given. Failure to do so may invalidate warranty or prevent the boiler from operating.

The installation and commissioning of the boiler must be carried out by a competent Engineer, with the relevant certification i.e.: CORGI, ACOPS, IEE regs. On completion a copy of the commissioning sheet should be returned to Broag Ltd. for record purposes. If you have any questions, or if you need more information about specific subjects relating to this boiler, or its installation please do not hesitate to contact us. The data published in these technical instructions is based on the latest information (at date of publication) and may be subject to revisions.

We reserve the right to continuous development in both design and manufacture, therefore any changes to the technology employed may not be retrospective nor may we be obliged to adjust earlier supplies accordingly.

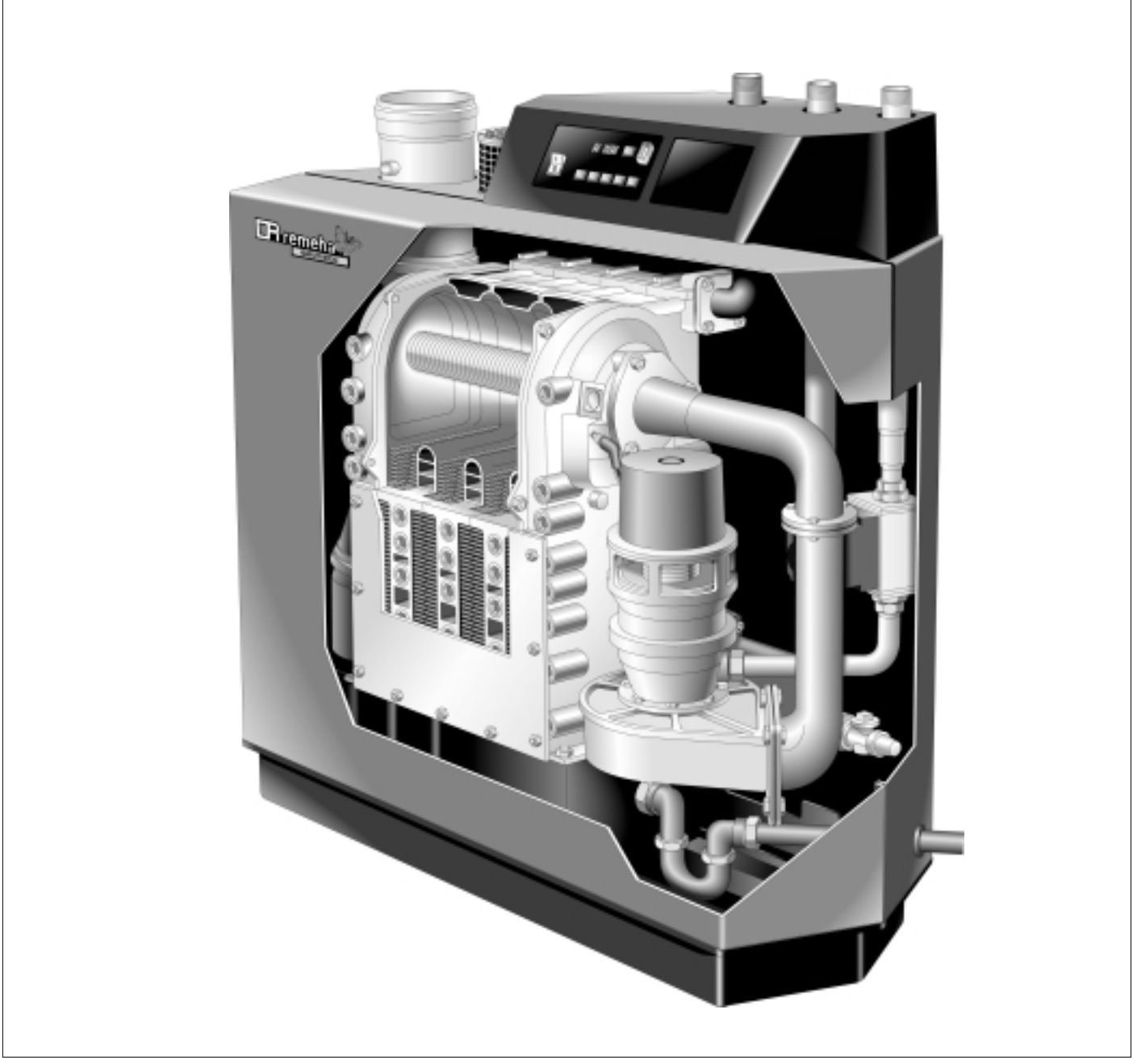

Fig. 01 Artist impression Gas 210 ECO

#### 1 GENERAL DESCRIPTION OF THE BOILER

The Remeha Gas 210 ECO boiler is a pre-assembled, free standing, gas fired, high efficiency condensing boiler.

The sectional cast aluminium heat exchanger and other major components are contained within a sealed air box. This forms the main boiler casing with a removable front section for maintenance purposes. All electrical and electronic controls are contained within the instrument panel mounted on top of the boiler.

The flue gas outlet, combustion air inlet, flow, return and gas connections are located on the top of the boiler with a condensate connection at low level on the right hand side.

The boiler is suitable for room sealed or open flue applications and has been designed for central heating and indirect hot water production at working pressures not exceeding 6 bar. It must be installed on a fully pumped system and is suitable for use on both sealed and open vented installations (minimum operating pressure open vented 0.3 bar).

The pre-mix gas burner (NG only) with its gas/air ratio control system ensures clean, trouble free operation with higher than average efficiencies 109% (NCV) in the condensing mode combined with ultra low NOx and minimum CO emissions. The standard control package allows actual and set values to be read and adjusted on the built in digital display which also provides normal operating and fault code indication.

An intelligent, advanced boiler control ('abc<sup>®'</sup>) continuously monitors the boiler conditions, varying the heat output to suit the system load. The control is able to react to external "negative" influences in the rest of the system (flow rates, air / gas supply problems) maintaining boiler output for as long as possible without resorting to a lock out condition. At worst the boiler will reduce its output and/or shut down (shut off mode) awaiting the "negative" conditions to to return to normal before re-starting.

The 'abc<sup>®'</sup> control cannot override the standard flame safety controls.

Every Remeha Gas 210 ECO is checked following assembly by means of a test computer to ensure its proper operation.

The boiler meets the requirements of the EC regulations of the directives:

- 90/396/EEC Gas appliances directive
- 92/42/EEC Efficiency directive
- 89/336/EEC E.M.C. directive

and comply with the following requirements:

- 73/23/EEC Electrical low voltage directive.
- 89/392/EEC Machinery directive.

CE Reference number : 0063 BL 3264.

## **IR** remeha

#### 2 CONSTRUCTION

#### 2.1 Boiler layout

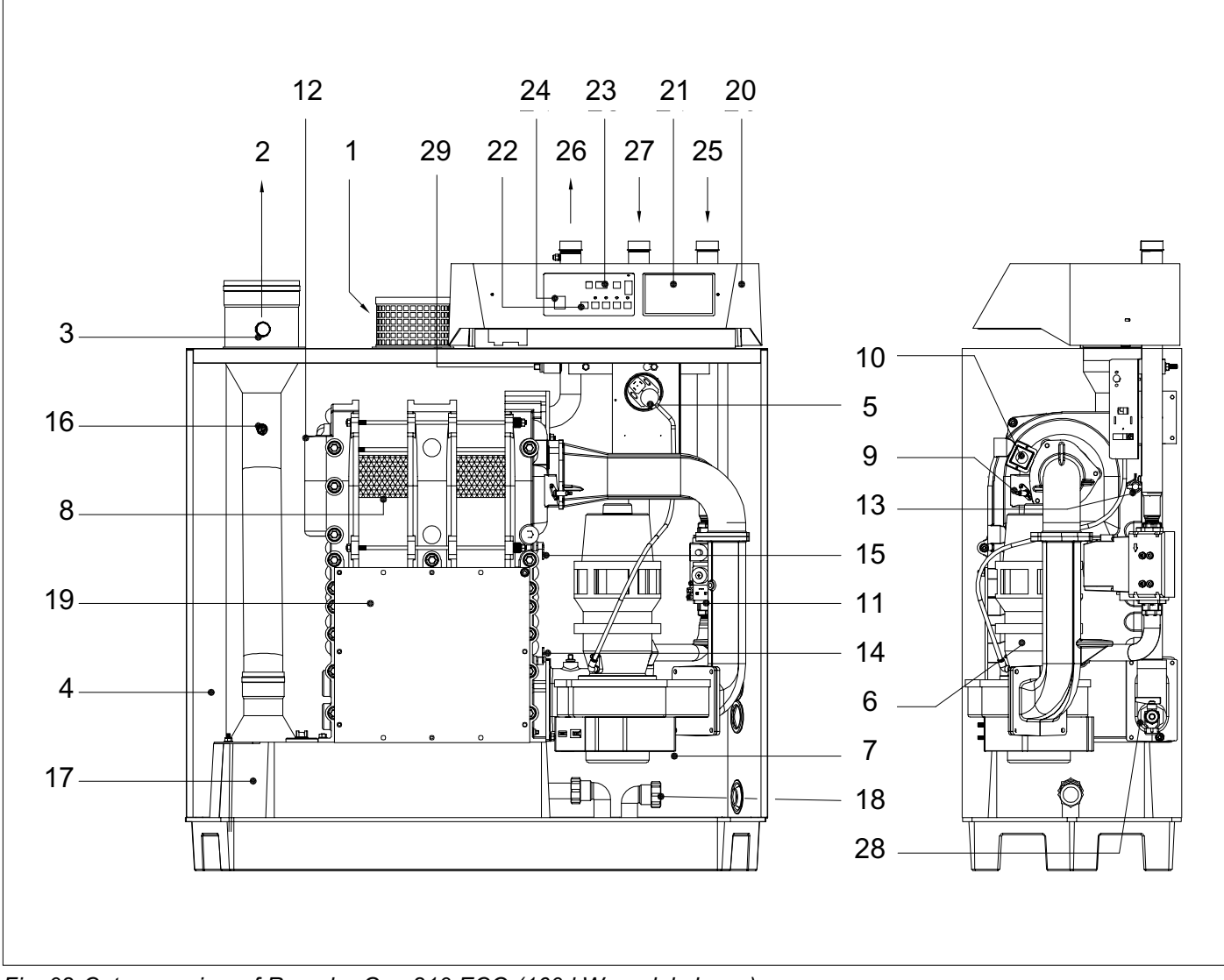

Fig. 02 Cut away view of Remeha Gas 210 ECO (160 kW model shown)

- 1. air supply
- 2. flue gas outlet
- 3. combustion test point  $(O_2/CO_2)$
- 4. sealed air box
- 5. differential air pressure switch (LD2)
- 6. IMS gas-air ratio control
- 7. air supply fan
- 8. pre-mix, fibre faced burner
- 9. combined ignition/ionisation probe
- 10. sight glass
- 11. gas combi-block (with governor)
- 12. cast aluminium, sectional heat exchanger
- 13. temperature sensor flow
- 14. temperature sensor return
- 15. temperature sensor heat exchanger
- 16. temperature sensor flue gas

- 17. drain pan (condensate)
- 18. condensate connection
- 19. heat exchanger inspection hatch
- 20. instrument panel
- 21. facility for incorporating a **rematic**<sup>®</sup> weather compensator (optional)
- 22. boiler setting keys
- 23. read-out display and reset key
- 24. on/off switch
- 25. gas connection
- 26. flow connection
- 27. return connection
- 28. drain cock and optional second return connection (when fitted)
- 29. connection for optional thermostat pocket (for use with external sequence control)

#### 2.2 Operation principle

Combustion air is drawn into the closed air box through the air inlet from the plant room (open flued) or from outside via the eccentric flue system (room sealed) by an air supply fan.

On the inlet side of the fan is a specially designed IMS (Integrated Mixing System) gas / air ratio control unit which takes gas from the combi-block and mixes it in the correct proportions with the incoming air. This mechanical mixing system ensures the correct mixture is delivered to the pre-mix burner at all times.

Depending on demand (under the dictates of flow/return sensor and other external/internal control inputs) the 'abc<sup>®</sup>' system determines the boiler output, which directly controls the the volume of mixed gas and air to the premix burner. This mixture is initially ignited by the combined ignition/ionisation probe which monitors the state of the flame. Should the flame be unstable or not ignite within the pre-set safety time cycle the controls will (after 5 attempts) shut the boiler down requiring manual intervention to reset the boiler. The digital display will indicate a flashing fault code confirming the reason for the failure. The products of combustion in the form of hot flue gases are forced through the heat exchanger transfering their heat to the system water (the flue gas temperature is reduced to approximately 5°C above the temperature of the system return water) then discharged via the condensate collector, vertically through the 150 mm connection to atmosphere.

Because of the low flue gas exit temperature there will be a vapour cloud formed at the flue gas terminal - this is not smoke, simply water vapour formed during the combustion process.

If the controls allow the flow and therefore return temperature to fall below dew point (55°C) this water vapour will begin to condense out in the boiler, transfering its latent heat into the system water, increasing the output of the boiler without increasing the gas consumption. Condensation formed within the boiler and flue system is discharged from the boiler to an external drain via the drain pan / siphon supplied.

The boiler can be supplied, as an option with a second (fixed temperature) return connection. This additional connection enables the boiler to make full use of its condensing ability whilst accepting both fixed and variable temperature returns from the same system.

## **LR** remeha

#### **3 TECHNICAL DATA AND DIMENSIONS**

#### 3.1 Dimensions

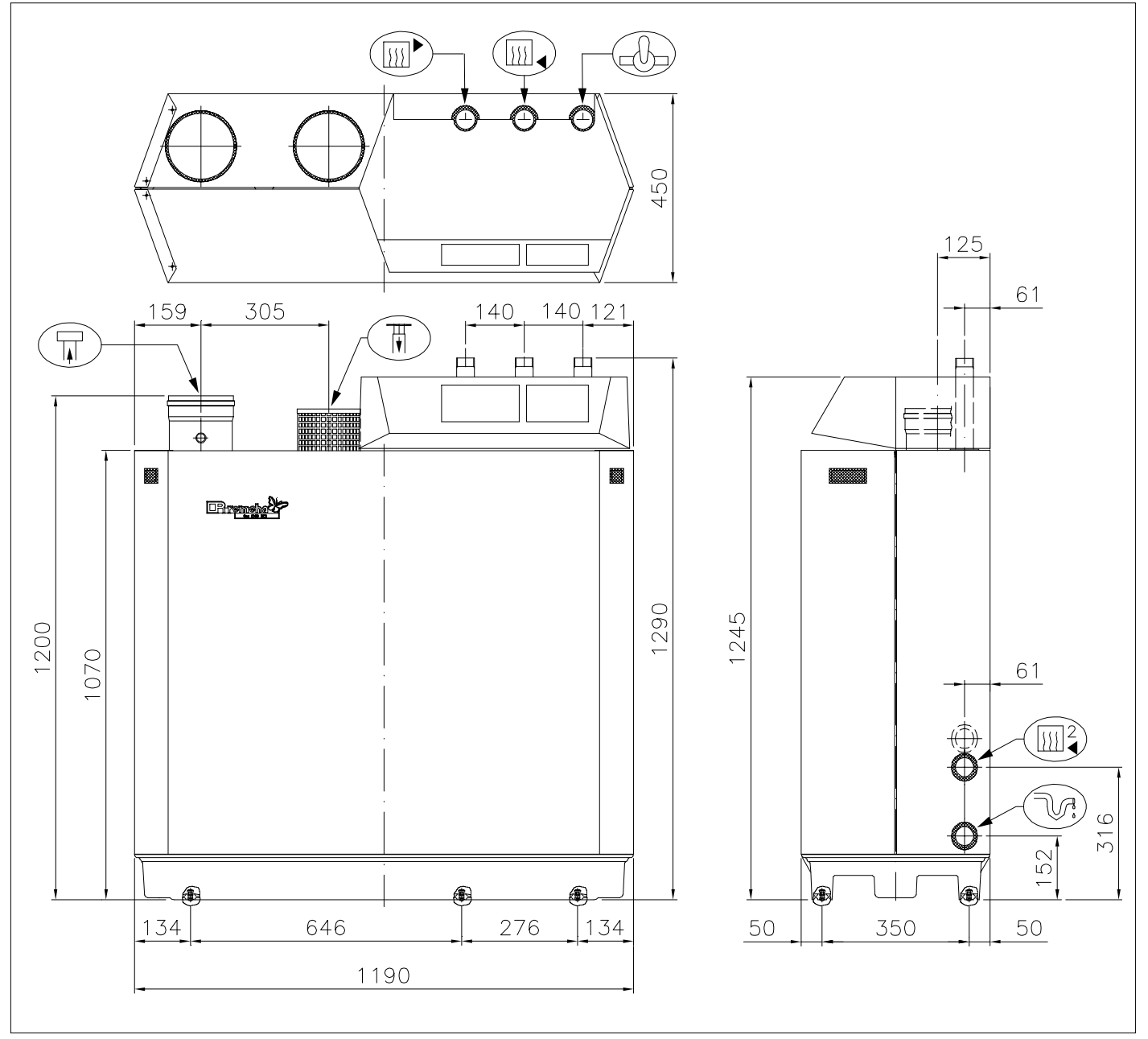

Fig. 04 View drawings

|                | Flow connection                  | 1¼" BSP (m)            |
|----------------|----------------------------------|------------------------|
|                | Return connection                | 1¼" BSP (m)            |
| Ð              | Gas connection                   | 1¼" BSP (m)            |
| V              | Condensate connection            | 32 mm o/d (plastic)    |
| T              | Flue gas connection              | 150 mm i/d             |
| $(\mathbb{F})$ | Combustion air supply connection | 150 mm i/d             |
|                | Second return connection         | 1¼" BSP (m) (optional) |

#### 3.2 Technical data

| Boiler type                     |                  |        | Remeha Gas<br>210 ECO - 80 | Remeha Gas<br>210 ECO - 120              | Remeha Gas<br>210 ECO - 160 |
|---------------------------------|------------------|--------|----------------------------|------------------------------------------|-----------------------------|
| General                         |                  |        |                            |                                          |                             |
| Number of sections              |                  | qty.   | 3                          | 4                                        | 5                           |
| Casing Colour                   |                  | BS RAL |                            | 2002                                     |                             |
| Boiler control options          | (External input) |        | On/off, High/lo            | On/off, High/low, Analog 0-10V Communica |                             |
| Nominal output (90/60%)         |                  |        | 0                          |                                          | 16                          |
|                                 |                  |        | 0                          | 12                                       | 160                         |
| Nominal output (40/2090)        | min              |        | 8.0                        | 120                                      | 100                         |
| Nominal output (40/30°C)        | min.             | KVV    | 8.9                        | 13.5                                     | 18.1                        |
|                                 | max.             | KVV    | 86                         | 129                                      | 1/1                         |
| Nominal Input (GCV / HS)        | min.             | KVV    | 9.3                        | 14                                       | 18.7                        |
|                                 | max.             | KVV    | 90.6                       | 135.6                                    | 181.1                       |
| Nominal input (NCV / Hi)        | min.             | KVV    | 8.4                        | 12.6                                     | 16.8                        |
|                                 | max.             | KVV    | 81.5                       | 122                                      | 163                         |
| Weight dry                      |                  | kg     | 130                        | 150                                      | 170                         |
| Noise level at 1 M from boil    | er, room sealed  | dBA    |                            | < 57                                     |                             |
| Gas and Flue                    |                  |        |                            |                                          |                             |
| Inlet pressure gas minimum      | n / maximum      | mbar   |                            | 17 / 50                                  |                             |
| Gas consumption (natural g      | jas)             | m³/h   | 8.6                        | 12.9                                     | 17.2                        |
| NOx-emission                    |                  | mg/kWh | < 35                       |                                          |                             |
| NOx-emission ( $O_2 = 0\%$ , dr | y)               | ppm    | < 20                       |                                          |                             |
| Residual fan duty               |                  | Ра     | 115                        | 100                                      | 100                         |
| Flue gas mass                   |                  | kg/h   | 137                        | 205                                      | 274                         |
| Water side                      |                  |        |                            |                                          |                             |
| Flow temperature                | maximum          | °C     |                            | 110                                      |                             |
|                                 | operating        | °C     |                            | 20 - 90                                  |                             |
| Operating pressure min.         | open vented      | bar    |                            | 0.3                                      |                             |
|                                 | closed           | bar    |                            | 0.8                                      |                             |
|                                 | max.             | bar    |                            | 6                                        |                             |
| Water contents                  |                  | liter  | 12                         | 16                                       | 20                          |
| Water resistance at 11°C Δt     | t                | mbar   | 496                        | 446                                      | 536                         |
| Water resistance at 20°C Δt     | t                | mbar   | 150                        | 135                                      | 162                         |
| Electrical                      |                  |        |                            |                                          |                             |
| Main supply                     |                  | V / Hz |                            | 230 / 1 / 50                             |                             |
| Power consumption               | min.             | Watt   | 68                         | 58                                       | 69                          |
|                                 | max              | Watt   | 92                         | 84                                       | 110                         |
| Insulation class                |                  | IP     |                            | 20                                       | 1                           |

Table 01 Technical data

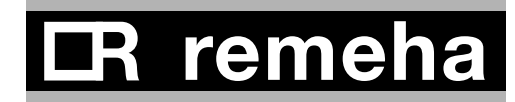

#### 3.3 Quotation specifications

Cast aluminium - sectional pre-mix gas fired boiler

- Sectional heat exchanger manufactured from cast aluminium
- Maximum operating pressure of 6 bar
- Maximum operating temperature of 90°C
- Ultra low NOx (max. 20 ppm @ 0% O<sub>2</sub>)
- Pre-mix, fully modulating (10-100%) gas burner with unique IMS gas/air ratio control for maximum efficiency
- Intelligent advanced boiler control 'abc<sup>®</sup>' c/w a comprehensive operating, service and fault diagnostic facility
- No minimum flow requirement
- Available as conventional flue or room sealed operation
- Capable of remote BMS control (0-10V modulating, on/off and high/low option)
- Socket for advanced service diagnostics (for PC connection)
- Supplied fully factory assembled and tested
- Powder coated enamel steel casing BS RAL colour 2002
- Sealed air box construction for maximum safety
- Suitable for use with Natural gas
- Supplied as standard with on/off switch, temperature indication, flow, return, heat exchanger block and flue gas sensors and hours run indication
- Supplied as standard with indicating module No. 1 lock-out indication (Volt free), shut down indication (Volt free), boiler on indication (24 Volt AC)
- Efficiencies up to 109% (NCV / Hi)
- Manufactured to ISO 9001
- CE approved.

#### 3.4 Optional Accessories

- Modulating weather-compensated / optimising boiler controls for single and multiple installations
- Thermostat pocket
- Second return connection
- Water pressure sensor
- Air supply filter c/w air supply connecting piece (for use during building construction)
- Vertical room sealed terminal c/w air supply connecting piece
- Differential pressure sensor to monitor burner and heat exchanger for blockage
- Indicating module No. 2 indicating operation, boiler on and high fire (Volt free)
- Interface for RS232 connection, modem communication or communication software (Recom MCBA)
- Interface for communication with several boiler controls
- Valve leak proving system
- Minimum gas pressure switch.

#### 4 EFFICIENCY INFORMATION

#### 4.1 Annual efficiency

Up to 108.2% at Hi (up to 97% at Hs) at an average water temperature of 35°C (40/30°C).

#### 4.2 Heat to water efficiency

a. Up to 98% at Hi (88% at Hs) at an average water temperature of 70°C (80/60°C).
b. Up to 109% at Hi (98% at Hs) at an average water temperature of 35°C (40/30°C).

#### 5 APPLICATION INFORMATION

The Gas 210 ECO can be used on all new and refirbishment projects in both single and multiple configurations. Conventional and room sealed flue system capability means that the boiler can be sited almost anywhere within a building.

The Remeha range of weather compensators (options) are able to communicate directly with the boiler controls to make full use of its fully modulating feature, ensuring that the boiler closely matches the system demand at all times. External control systems (BMS) can be interfaced with the boiler to provide on/off - high/low or modulating (0-10V) control options.

#### 4.3 Standing losses

On average 0.3% at Hi (0.33% at Hs) at an average water temperature of 45°C.

Note: NCV = Hi, GCV = Hs

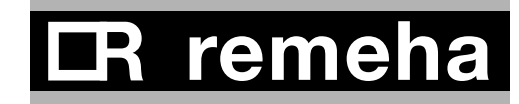

#### 6 CONTROL AND SAFETY EQUIPMENT

#### 6.1 The instrument panel

#### 6.1.1 General

The boiler is supplied with a standard set of defaults preprogrammed for normal operation but can be tailored by the Engineer to suit most site conditions. These values are set and read using the built in control panel or with a note book computer (with optional software and interface).

For security the control has three levels of access :

- 1. user level free access
- 2. service level access with service code by qualified personnel
- 3. factory level access by PC with factory code (Remeha only).

#### 6.1.2 Layout of the instrument panel

The instrument panel consists of the following components (see Fig. 05 and Table. 02):

- 1. On/off switch
- 2. PC-connection
- 3. Facility for incorporating a *rematic*<sup>®</sup> weather compensator.

The functions of keys and displays (letters a - h) are explained in Table. 02.

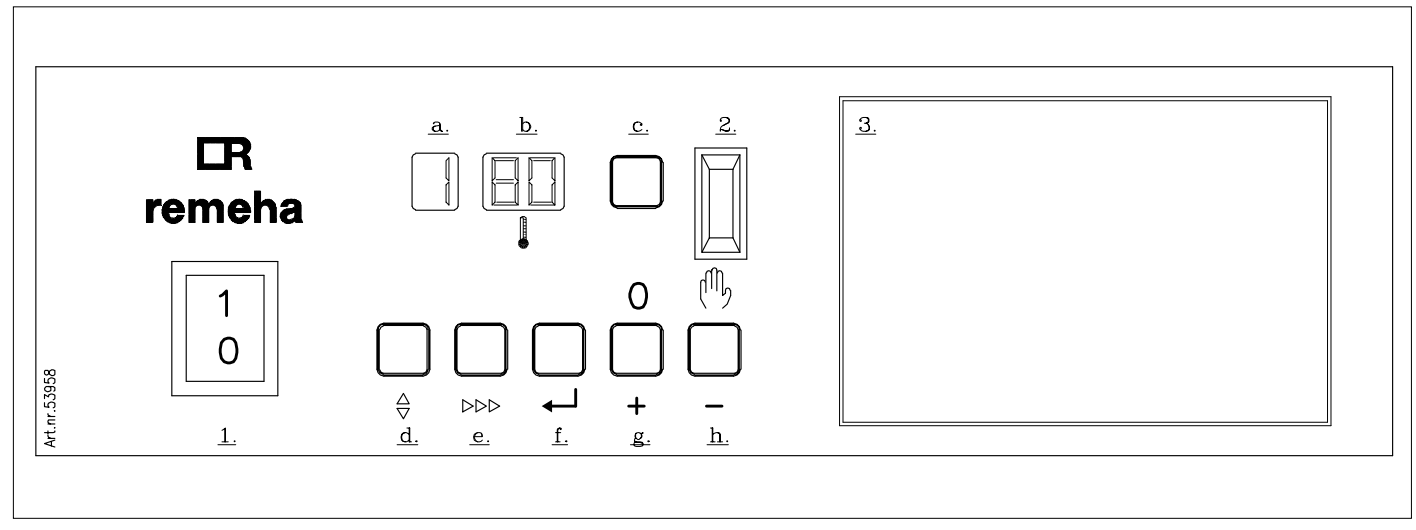

Fig. 05 Instrument panel (0021H7900016)

| a. code-display                         |                                                      |                                                   |
|-----------------------------------------|------------------------------------------------------|---------------------------------------------------|
| Indicates on user level:                | operating mode                                       | - 🚺 digit or letter                               |
|                                         | setting mode                                         | - [] digit or letter with dot                     |
|                                         | read-out mode                                        | - [] digit or letter with flashing dot            |
|                                         | shut-off mode                                        | - letter b                                        |
|                                         | forced full load                                     | - letter H                                        |
|                                         | forced part load                                     | - letter L                                        |
|                                         | test phase IMS                                       | - letter Ł                                        |
| Additional indication on service level: | failure mode                                         | - 🚺 digit flashes                                 |
|                                         | boiler run information mode                          | - successively 1 + , + ,                          |
| b. 🕒-display                            |                                                      |                                                   |
| Indicates:                              | temperatures                                         |                                                   |
|                                         | settings                                             |                                                   |
|                                         | shut-off codes                                       |                                                   |
|                                         | lock-out codes                                       |                                                   |
| c. <b>reset</b> -key:                   | to reset boiler after a lock-ou                      | t                                                 |
| d.                                      | program function: key to sele                        | ect the required mode ( <b>mode</b> -key)         |
| e. ⊳⊳⊳-key:                             | program function: key to sele<br>( <b>step</b> -key) | ect the required program within the selected mode |
| f. ← -key:                              | program function: key to save                        | e the settings ( <b>store</b> -key)               |
| g. [+]-key:                             | program function: to select a                        | higher setting                                    |
| h. [-]-key:                             | program function: to select a                        | lower setting                                     |
| h. [-]-key held for 2 seconds           | switch function: manual over                         | ride (hand/auto)                                  |

Table 02Instrument panel functions

#### 6.1.3 Indication LED's

The instrument panel has three indicating LED's.

- 1. The LED above the [-]-key (in the () -symbol) when illuminated green confirms the boiler is in manual override (see par. 6.1.4).
- 2. The LED above the [+]-key (in the **0**-symbol) when illuminated green confirms that the IMS system is completely closed (rest position).
- The LED above the ← -key when illuminated red (flashing) confirms that the differential pressure sensor has identified a need for the burner and/or heat exchanger to be cleaned. This function is only available if the optional differential pressure sensor is fitted (see par. 8.7.3).

## 6.1.4 Manual override (hand/auto or forced modes 'high' and 'low')

Some of the keys on the instrument panel have a double function.

- Normal function program input (see par. 6.5 and 6.6)
- Manual override (during these modes as described below the flow temperature cannot exceed its pre-set maximum).

#### Hand/auto

When the [-]-key is pressed and held for 2 seconds the boiler will run, even if external controls are not calling for heat. The green LED above this key (in the ()-symbol) will illuminate indicating manual override.

By pressing and holding for 2 seconds the [-]-key, the boiler will return to normal (auto control).

#### Attention: A (system) pump which isn't connected to the terminal strip of the boiler control, will not be activated!

#### Forced mode 'high' (H )

By pressing the  $\Leftrightarrow$  and [+]-key simultaneously in operating mode during 2 seconds, the boiler will run at maximum power. The letter  $\boxed{H}$  will now appear on the display.

By pressing the [+]- and [-]-keys simultaneously, the boiler will return to operating mode.

Following a manual override the boiler will return to normal (auto control) if no keys are used within a 15 minute period.

## CR remeha

#### Forced mode 'low' (

By pressing the  $\Leftrightarrow$  and [-]-key simultaneously in operating mode, the boiler will run at minimum power. The letter  $\underline{l}$  will now appear on the display.

By pressing the [+]- and [-]-keys simultaneously, the boiler will return to operating mode.

Following a manual override the boiler will return to normal (auto control) if no keys are used within a 15 minute period.

#### 6.1.5 Display of values with more than two digits

The display has only two digits available therefore values over this are displayed as follows :

- negative values will be indicated by a dot behind the last digit e.g.  $\boxed{I}$  = -10
- values from 00 to 99 will be indicated without any punctuation marks

- values from 100 to 199 will be indicated by a dot between both digits e.g. [] [] = 100, [] [] = 110, [] [] = 110, [] [] = 199
- values from 200 to 299 will be indicated by a dot behind every digit e.g. [] [] = for 200, [] [] = 210, [] [] = 299
- values over 300 will be indicated by showing the thousands, hundreds, tens and units in separate alternating pairs.

#### 6.2 Flow diagram control system

\* **Note:** Only active when optional module/sensor is fitted.

|                                          | press the                    | press the ⊳⊳⊳-key                                 |
|------------------------------------------|------------------------------|---------------------------------------------------|
|                                          | code-display                 | ()-display                                        |
|                                          |                              |                                                   |
| Operating mode, see par. 6.3             | only digit or letter         |                                                   |
|                                          | 0 - 9, H, L, B, E            | Flow temperature, shut-off code                   |
|                                          |                              |                                                   |
| Setting mode,<br>see par. 6.5 and<br>6.6 | digit or letter with dot     |                                                   |
|                                          | 1.                           | Flow temperature set point                        |
|                                          | 2                            | Pump run on time                                  |
|                                          | <u>R</u>                     | Boiler control setting                            |
|                                          | service engineer level only: |                                                   |
|                                          | 4                            | Low fire start point as percentage                |
|                                          | 5                            | Boiler output as % to indicate high fire*         |
|                                          | <u>6</u>                     | Maximum output                                    |
|                                          | 7                            | Forced part load                                  |
|                                          | 8                            | Forced part load running time                     |
|                                          | 9                            | Cycling prevention delay-time                     |
|                                          | <u>a</u>                     | Start point for 0 Volt analog signal              |
|                                          | <u>b</u> .                   | End point for 10 Volt analog signal               |
|                                          | Γ.                           | n/a                                               |
|                                          | d.                           | n/a                                               |
|                                          | E.                           | $\Delta t$ from control stop point to start point |
|                                          | F.                           | n/a                                               |
|                                          | <u>[]</u>                    | High limit temperature set point                  |
|                                          | H.                           | Modulation start point $\Delta T$                 |
|                                          | 1.                           | Minimum water pressure*                           |

|                | <u></u>                           | Adjustments options/acce                          | essories                               |  |
|----------------|-----------------------------------|---------------------------------------------------|----------------------------------------|--|
|                | L.                                | n/a                                               |                                        |  |
|                | <u>P</u>                          | Boiler type, factory set                          |                                        |  |
|                |                                   |                                                   |                                        |  |
| Read-out mode, | digit or letter with flashing dot |                                                   |                                        |  |
| see par. 6.7   |                                   |                                                   |                                        |  |
|                | <u> </u>                          | Actual flow temperature                           |                                        |  |
|                | 2                                 | Actual return temperature                         | •                                      |  |
|                | 3                                 | Actual flue gas temperatu                         | ire                                    |  |
|                | 4                                 | Actual outdoor temperatu                          | re (with outside temperature sensor)   |  |
|                | 5                                 | Actual heat exchanger ter                         | mperature                              |  |
|                | 5                                 | Flow temperature (setpoin                         | nt)                                    |  |
|                | <u>,</u>                          | Actual heat demand statu                          | s and differential air pressure switch |  |
|                |                                   | position                                          |                                        |  |
|                | 8                                 | Actual open to close time                         | IMS                                    |  |
|                | <u>9</u>                          | Requested output                                  |                                        |  |
|                | <u>R</u>                          | Calculated or actual output                       | ut                                     |  |
|                | <u>b.</u>                         | Status IMS                                        |                                        |  |
|                | <u>[.</u>                         | Actual valve position IMS                         |                                        |  |
|                | <u>d</u>                          | Actual water pressure*                            |                                        |  |
|                | E.                                | Actual $\Delta p$ over burner and heat exchanger* |                                        |  |
|                | F.                                | Actual fan speed                                  |                                        |  |
|                | <u>5</u> .                        | Actual ionisation level                           |                                        |  |
|                | H                                 | Minimum position IMS                              |                                        |  |
|                |                                   |                                                   |                                        |  |
| Failure mode,  | digit flashes                     | digits flash                                      |                                        |  |
| see par. 6.8   |                                   |                                                   |                                        |  |
|                | 1                                 | Failure code (chapter 10)                         |                                        |  |
|                | 2                                 | Operating mode                                    | during failure (par. 6.3)              |  |
|                | 3                                 | Flow temperature                                  | during failure                         |  |
|                | Ч                                 | Return temperature                                | during failure                         |  |
|                | S                                 | Flue gas temperature                              | during failure                         |  |
|                | 5                                 | Position of IMS                                   | during failure                         |  |
|                |                                   |                                                   |                                        |  |
| Counter mode,  | digit + , + ,                     | digits flash                                      |                                        |  |
| see par. 6.9   |                                   |                                                   |                                        |  |
|                | [], [, ], []                      | Number of operating hour                          | rs burner                              |  |
|                | 2,,,,                             | Number of successful ign                          | ition attempts                         |  |
|                | 3,,,,                             | Total number of start attempts                    |                                        |  |

Table 03 Flow diagram control system

## □R remeha

#### 6.3 Operating mode (X )

During normal operation the **code**-display shows the status (position in cycle) of the boiler, with the -display indicating the actual flow temperature.

The digits or letters in the code-display have the following meaning:

| 8 | Standby; there is no heat demand from control system or IMS is moving to maximum                                                   |
|---|----------------------------------------------------------------------------------------------------|
| 1 | Pre-purging (12 seconds)                                                                                                    |
| 2 | Ignition                                                                                                    |
| 3 | The burner is firing                                                                                                    |
| 5 | Waiting mode; the fan runs and the boiler waits until sufficient air transport is established (air pressure switch open or closed) |
| δ | Normal control stop during heating:                                                                                                |
|   | - flow temperature > setpoint + 5 °C                                                                                               |
|   | - flow temperature > desired setpoint modulating control + 5 °C                                                                    |
|   | - flow temperature > 95 °C                                                                                                    |
| 7 | Pump overrun time                                                                                                    |
| Ь | Shut-off mode                                                                                                    |
| H | Forced full load                                                                                                    |
| L | Forced part load                                                                                                    |
| ٤ | Test phase IMS (when no signal is being observed by the control unit: in total 3 attempts before lock-out)                         |
|   |                                                                                                    |

Table 04 Operating codes

#### 6.4 Shut-off mode ( $\underline{b} | \underline{X} | \underline{X}$ )

During shut-off mode condition the **code**-display will show a [], whilst the (]-display indicates the cause with two flashing dots. Table below details cause of shut-off mode.

| Coc        | le   | Description                                                                                                    | Cause/control points                                                                                                    |
|------------|------|----------------------------------------------------------------------------------------------------|----------------------------------------------------------------------------------------------------|
| Ь          | 0.8  | Insufficient air transport during pre-purge. After 5 attempts the boiler will go to lock-out code $\boxed{D}$ (see par. 10.2).                                                                                                    | Check: <ul> <li>flue gas discharge/air supply for</li> <li>clogging</li> <li>air pressure switch and connections.</li> </ul> |
| <u>b</u> . | 24   | Return temperature is higher than flow temperature. If the<br>boiler registers a higher return temperature than flow, it will<br>modulate to minimum set point and run for 10 minutes. If<br>return temperature remains higher than the flow the boiler<br>will shut-down and wait for return temperature to fall below<br>flow temperature. | <ul> <li>Flow and return sensors wiring<br/>reversed</li> <li>Flow and return connections<br/>reversed.</li> </ul>           |
| <u>b</u> . | 2.5. | Flow temperature rate of rise exceeded. The boiler will shut-<br>off for ten minutes, then restart. Should the rate of<br>temperature rise remain the same after 5 start attempts<br>(within one heat demand cycle), this code will be recorded<br>as a shut-down failure and cycle repeated.                                                | Check:<br>- system full of water and under<br>pressure<br>- pumps are running<br>- water flow through the boiler.            |

| <u>b</u> . | 2.6.          | If minimum gas pressure switch is connected (option) and<br>pressure is below minimum set point. Boiler shuts down for<br>10 minutes. The boiler will try again, if gas pressure is still<br>below minimum it will shut down again and repeat the cycle<br>until pressure is re-instated.                 | <ul> <li>Check gas supply</li> <li>Is gas valve open?</li> <li>Check set value of the gas pressure switch</li> <li>Check wiring.</li> </ul>                                                                                  |
|------------|---------------|----------------------------------------------------------------------------------------------------|----------------------------------------------------------------------------------------------------|
| <u>b</u> . | <u>3</u> .0.  | Flow / return $\Delta t$ factory-set maximum exceeded. The boiler will shut off for 150 seconds, then restart. Should the $\Delta t$ conditions remain the same after 20 attempts (within one heat demand cycle), this code will be recorded as a shut down failure and the cycle repeated.               | Check:<br>- system full of water and under<br>pressure<br>- pumps are running<br>- water flow through the boiler.                                                                                                    |
| <u>b</u> . | 43            | One or several adjusted parameters out of range including<br>some factory defaults which should not have been changed.                                                                                                    | Reset parameters.<br>Press the <b>reset</b> -key directly followed by<br>pressing and holding the ♦-key for 5<br>seconds.<br>Code display shows <b>?</b> .<br>Enter correct boiler type parameter,<br>see table in par. 6.6. |
| <u>b</u> . | 5.2           | Maximum flue gas temperature set point is exceeded. Boiler<br>shuts down for 150 seconds, then restarts. This cycle is<br>repeated if necessary.<br>When boiler exceeds maximum flue gas temperature with<br>5°C, the boiler will go to lock-out code 52 2 (see par. 10.2).                               | Check:<br>- the flue gas temperature set point<br>- the gas/air settings<br>- if the heat exchanger is clean.                                                                                                    |
| <u>b</u> . | <u>6.</u> 2.  | If water pressure sensor is connected (option) and pressure<br>is below minimum set point. Boiler will shut down and restart<br>only if water pressure is re-instated.                                                                                                    | Check:<br>- system pressure<br>- minimum water pressure set point<br>- sensor<br>- wiring.                                                                                                    |
| Ь.         | <i>8. 8</i> . | External interlock has opened. When the interlock closes, the control stop or shut-off mode is cancelled.                                                                                                    | Cancel the shut-off by removing the cause.                                                                                                    |
| <u>b</u> . | <u>9</u> .4.  | Heat exchanger and flow temperature $\Delta t$ is exceeded (5°C).<br>Boiler shuts down for 10 minutes then restarts. Should the $\Delta t$ conditions remain the same after 5 successive attempts within one heat demand cycle, this code will be recorded as a shut down failure and the cycle repeated. | Check:<br>- system full of water and under<br>pressure<br>- pumps are running<br>- water flow through the boiler.                                                                                                    |

Table 05 Shut-off codes

Note: Shut-off mode is a normal boiler operating function and does not represent a boiler failure. However, this may indicate a system problem or an incorrect parameter setting.

## **I**R remeha

#### 6.5 Setting mode user level (X )

| Code     | Description                | Setting range                          | Preset |
|----------|----------------------------|----------------------------------------|--------|
| l        | Flow temperature set point | 2°0 - 90°C                             | 80     |
| 2        | Pump run on setting        | <b>D</b> = pump run on 10 seconds      |        |
|          |                            | <b>D</b> - IS = pump run on in minutes | 03     |
|          |                            | <b>9</b> = continuous pump operation   |        |
| <i>R</i> | Boiler control setting     | Control mode (modulating-on/off-etc.)  | 3 1    |

Table 06 Settings mode user level

Note: Changing 2 and R should only be on design engineers advice.

#### 6.5.1 Flow temperature set point (1)

The required flow temperature is adjustable from 20 to 90°C (factory setting 80°C).

The following diagram shows a typical example of this procedure:

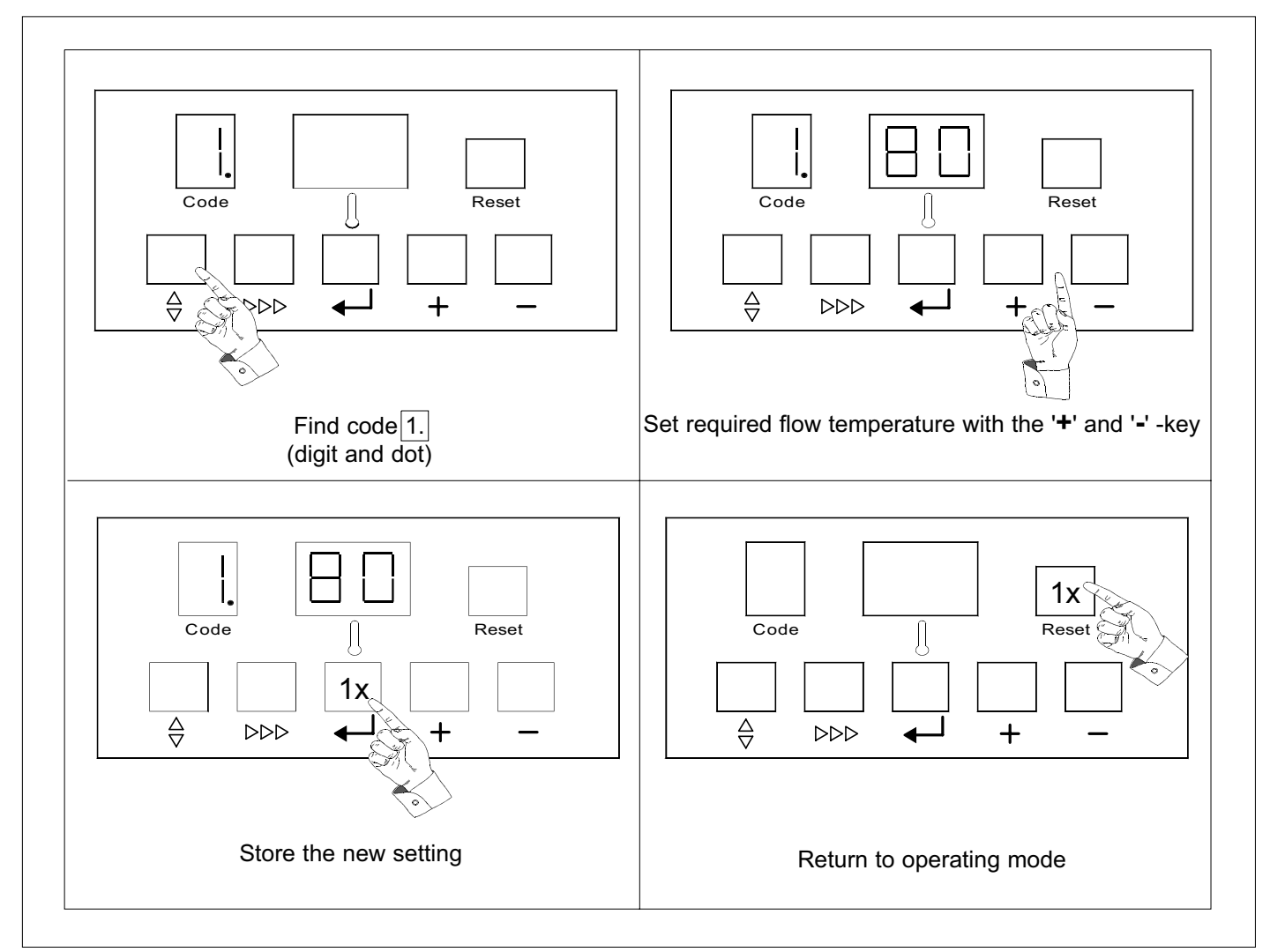

Fig. 06 Adjusting maximum flow temperature

#### 6.5.2 Pump run on time (2)

Pump run on time can be adjusted (Please refer to installation contractor).

- Press the ♦-key until the digit [] (with dot) appears in the **code**-display.
- Press the ▷▷▷-key until the digit *[*] (with dot) appears in the **code**-display.
- Set the required value, using the [+]- and [-]-keys.
- Press the ← -key to store the new value (value will flash twice).
- Press the **reset**-key to return to operating mode.

| Code |    | Description                                                          |
|------|----|----------------------------------------------------------------------|
| 2.   | 00 | Pump runs on for 10 seconds                                          |
| 2.   | XX | Pump runs on for 1 to 15 minutes $(X   X = I   I \text{ to } I   5)$ |
| 2.   | 99 | Continuous pump operation                                            |

Table 07Adjustments pump run on time

#### 6.5.3 Boiler control setting ( $\underline{R}$ )

The boiler is factory set to option 31 (On/Off-modulation with heating On).

To change the control option:

- Press the ♦-key until the digit [] (with dot) appears in the **code**-display.
- Press the ▷▷▷-key until the digit *R* (with dot) appears in the **code**-display.
- Set the required value, using the [+]- and [-]-keys.
- Press the ← -key to store the new value (value will flash twice).
- Press the **reset**-key to return to operating mode.

#### Note: Booster function n/a

| Code     |                   | Description                                                     |                     |
|----------|-------------------|-----------------------------------------------------------------|---------------------|
| <u>R</u> | XD                | Heat demand off                                                 | X = 1, 2, 3, 4 or 5 |
|          | XI                | Heat demand on                                                  | X = 1, 2, 3, 4 or 5 |
|          | <i> </i> <b>Y</b> | On/off, modulating on flow temperature with booster function    | Y = 0  or  1        |
|          | 2 Y               | High/low, modulating on flow temperature                        | <u>Y</u> = 0 or 1   |
|          | <u>3</u> Y        | On/off, modulating on flow temperature without booster function | <u>Y</u> = 0 or 1   |
|          | ЧҮ                | Analog signal 0-10V on temperature                              | <u>Y</u> = 0 or 1   |
|          | SY                | Analog signal 0-10V on output %                                 | <u>Y</u> = 0 of 1   |

Table 08 Boiler control setting

## **CR** remeha

## 6.6 Setting mode service level (only for the qualified service engineer) (X

To prevent accidental, unauthorised access by non-qualified persons the control system requires an input code to gain access to the second level of boiler control.

- Press the \u00e9- and ▷▷▷-keys simultaneously and hold. The code-display now shows a letter [] with a random number in the () -display.
- While holding both keys pressed, set the ()-display to [.], using the [+]- or [-]-keys and press the ← -key.
- The display will flash twice confirming acceptance of the access code.
- Release the keys and [] ] will dissappear from the display.

You are now in the service mode.

WARNING: changing the pre-set values without reference to the tables contained in this manual may result in incorrect boiler operation.

- The service settings can now be reached by pressing the \u00e9-key until the digit \_! (with dot) appears in the **code**-display. Set the required value, using the ▷▷▷-key.
- To delete the service code press the **reset**-key once.
- If no keys are pressed over a 15 minute period the service code will delete automatically.

| Code       | Description                                                   | Setting range                            | Pre-set                                      |
|------------|---------------------------------------------------------------|------------------------------------------|----------------------------------------------|
| 4          | Low fire start point, par. 6.6.1                              | []]] - []] (=100) (% output)             | 50                                           |
| 5          | Boiler output to indicate high fire, par.<br>6.6.2            | <b>D</b> - <b>D D</b> (=100) (%)         | 90                                           |
| Б.         | Maximum output, par. 6.6.3                                    | <b>50</b> - <b>0</b> (=100) (%)          | <b>[] [</b> (=100)                           |
| 7.         | Forced part load, par. 6.6.4                                  | 10 - 50 (% output)                       | 30                                           |
| <u>8</u>   | Forced part load running time, par.<br>6.6.4                  | [] [] - ] [] (x 10 sec.)                 | [] 2 (80 kW) and [] 1<br>(120 kW and 160 kW) |
| <u>9</u>   | Cycling prevention delay-time, par.<br>6.6.5                  | <b>D</b> - <b>3 D</b> (x 10 sec.)        | [][2] (=20 s.)                               |
| <u>a</u>   | Start point for 0 Volt analog signal, par. 6.6.6              | 50 (=-50) - 50 (°C)                      | 00                                           |
| <u>b.</u>  | End point for 10 Volt analog signal, par. 6.6.6               | <b>51</b> - <b>99</b> (=299) (°C)        | <b>[] []</b> (=100)                          |
| Γ.         | n/a, par. 6.6.7                                               | [] [] - [] [] (=100) (%)                 | <u>[]</u> [] (=100)                          |
| d.         | n/a, par. 6.6.7                                               | [][] - [] [] (=100) (%)                  | 30                                           |
| <u>E.</u>  | $\Delta t$ from control stop point to start point, par. 6.6.8 | 05-20 (°C)                               |                                              |
| <u>F.</u>  | Maximum flue gas temperature, par.<br>6.6.9                   | <b>81</b> - <b>21</b> (=120) (°C)        | <u>2</u> [] (=120)                           |
| <u>[.</u>  | High limit temperature set point, par.<br>6.6.10              | <b>9[]</b> - <b>![]</b> (=110) (°C)      | <u>[]</u> (=110)                             |
| H.         | Modulation start point $\Delta T$ , par. 6.6.11               | (°C)                                     | 25                                           |
| 1.         | Minimum water pressure, par. 6.6.12                           | <b>[]</b> [] - <b>[</b> ] [] (x 0,1 bar) | <b>[] [</b> (=0,8)                           |
| <u>.</u>   | Adjustments options/accessories, par. 6.6.13                  | <b>D</b> D - <b>I</b> S (see Table. 10)  | 00                                           |
| ٤.         | n/a, base point internal compensation slope, par. 6.6.14      | 15- <u>50</u> (°C)                       | 20                                           |
| <i>P</i> . | Boiler type, factory set, for reference                       | Gas 210 ECO, 80 kW : 1                   | Dependent of boiler type                     |
|            | only, par. 6.6.15                                             | Gas 210 ECO, 120 kW : 🖉 🗓                |                                              |
|            |                                                               | Gas 210 ECO, 160 kW : 🖪 🗓                |                                              |

Table 09 Settings service level

#### 6.6.1 Low fire start point (4)

Adjustable from 0 to 100%, factory setting 50%. The value relates to the low fire output set point in percent of total.

**Note:** Only active when boiler control option 2 is choosen: high/low, modulating on flow temperature, see par. 6.5.3.

#### 6.6.2 Boiler output to indicate high fire $(\underline{5})$

Adjustable from 0 to 100%, factory setting 90%. This value sets the point (in %) which indicates the boiler is at high fire.

**Note:** Only active when optional Volt free module No. 2 is fitted.

#### 6.6.3 Maximum output ( $\underline{B}$ )

Adjustable from 50 to 100% output, factory setting 100%.

This value sets the maximum output of the boiler.

**6.6.4 Forced part load and running time (**? en **8**) Forced part load, parameter ?, adjustable from 10 to 50% input, factory setting 30%.

This value will force the boiler to always start at this percentage i.e. 30%.

Forced part load running time, parameter  $\underline{B}$ , adjustable from 0 - 300 sec., factory setting 20 sec. for the 80 kW boilers and 10 sec. for the 120 and 160 kW boilers. This value sets the time the boiler stays on forced start level i.e. 20 sec.

**Note:** If both values are set to 0 or the time period expires the boiler will revert to what ever the system is demanding.

#### 6.6.5 Cycling prevention delay-time ( $\underline{G}$ )

Adjustable from 0 and 300 sec., factory setting 20 sec. This value sets a minimum off time following a control stop / end of a heat demand to prevent cycling taking place. When after this delay time flow temperature lies less than  $5^{\circ}$ C above return temperature (check on water flow), the boiler will restart.

## 6.6.6 Start and end point for analog signal $(\underline{a}, \underline{b})$

Start point (0 Volt): parameter , adjustable between -50°C and +50°C, factory setting 0°C.

This value sets the required flow temperature at 0 volt signal input (restricted by the min IMS set point).

End point (10 Volt), parameter  $[\underline{b}]$ , adjustable between +51°C and +299°C, factory setting 100°C.

This value sets the required flow temperature at 10 volt signal input (restricted by the maximum flow temperature set point and the maximum output).

**Note:** These settings are only applicable when parameter  $\boxed{\textbf{Y}}$  is chosen for the boiler control operation.

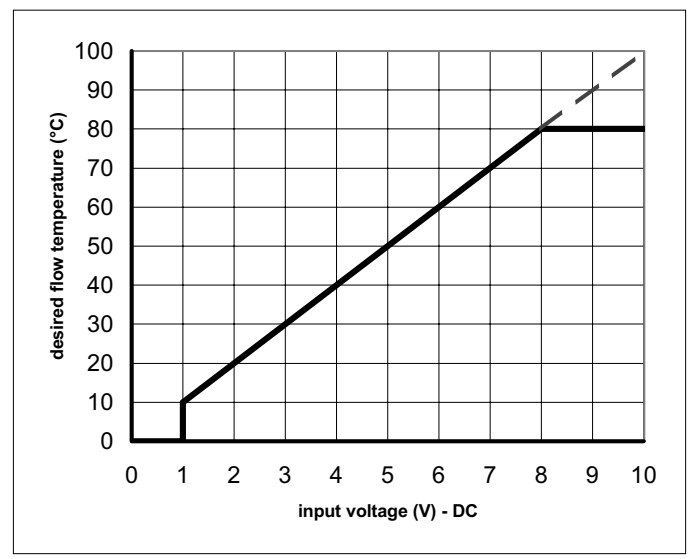

Fig. 07 Temperature control via analog (0-10 Volt) signal

## **6.6.7 PWM pump position (**[] and ]) n/a to UK.

#### 6.6.8 $\Delta t$ from control stop point to start point ( $\underline{E}$ )

Adjustable from 5 to 20°C, factory setting 10°C. This value sets the flow temperature at which the boiler will cut back in after a control stop.

The boiler will always go to a control stop when the flow temperature equals the flow set point temperature  $+ 5^{\circ}$ C.

Cut back in temperature = flow set point (80) + 5 - parameter  $\underline{E}$  (10), i.e. 80 + 5 - 10 = 75°C.

#### 6.6.9 Maximum flue gas temperature ( $\underline{F}$ )

Adjustable from 80 to 120°C, factory setting 120°C. This value sets the maximum operating flue gas temperature - for use with PVC flue systems.

#### 6.6.10 High limit temperature set point (

Adjustable from 90 to 110°C, factory setting 110°C. This value sets the high limit temperature at which the boiler will shut down in a lock out condition requiring manual intervention.

**Note:** If the factory setting is reduced, a corresponding reduction in flow set point will be required otherwise the min flow rate may be effected.

#### 6.6.11 Modulation start point $\Delta T$ (H)

Adjustable from 10 to 30°C, factory setting 25°C. This value sets the flow/return  $\Delta t$  point at which the control modulation begins. The factory set point should be correct for most installations.

**Note:** The boiler starts to modulate at the set point and will be at minimum output if the  $\Delta T$  continues to rise to 40°C. At 45°C the boiler will shut-off (shut-off code  $\boxed{b}$   $\boxed{2}$   $\boxed{2}$ ). For installations with low flow rates the starting point modulation can be brought forward (i.e. 15°C), closer matching boiler output to system demand.

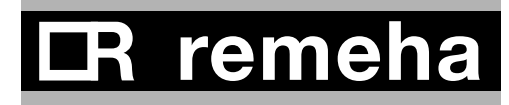

#### 6.6.12 Minimum water pressure ([, ])

Adjustable from 0 to 6 bar, factory setting: 0.8 bar. This value sets the point at which the boiler will shut down if the system pressure falls below it. The boiler will resume normal operation when pressure is restored. Note: Only active when optional water pressure sensor is fitted.

#### 6.6.13 Adjustments options/accessories (].)

Adjustable from 0 to 15, factory setting 0.

This value is only applicable when options as listed are fitted to the boiler.

| Options                   | Value      |  |  |  |  |
|---------------------------|------------|--|--|--|--|
| Water pressure sensor     | 0          |  |  |  |  |
| Air pressure sensor       | 02         |  |  |  |  |
| Analog output:            |            |  |  |  |  |
| Output (%)                | 00         |  |  |  |  |
| Temperature (°C)          | <b>D</b> 4 |  |  |  |  |
| Valve leak proving system | 08         |  |  |  |  |
| Parameter <u>]</u> :      |            |  |  |  |  |
|                           |            |  |  |  |  |

Table 10

Adjustments options/accessories

#### Examples:

- Factory setting is 0: the analog output will be in %.
- Water pressure sensor (1) and valve leak proving system (8) options are connected: parameter *J* is set to  $(1) + (8) = \square \square$ .
- Air pressure sensor (2) connected and analog output as temperature (4): parameter *I* is set to  $(2) + (4) = \square \boxed{5}.$

#### 6.6.14 Base point internal compensation slope (1) n/a to UK.

#### 6.6.15 Boiler type (*P*)

Factory default, should not be changed.

Three possible settings 10, 20 or 30, factory setting dependant on the output.

This value sets the boiler type and output and should only be changed when fitting a replacement control module or after reference to Broag's service department.

#### 6.7 Read-out mode (X )

To check boiler set points and values.

Press the ♦-key until [] (flashing dot) appears in the **code**-display. Then select the required code 2, 3 or  $\mathbf{\mathcal{H}}$  etc. using the  $\triangleright \triangleright \triangleright$ -key.

| Code       | Description                                    | Read-out range / remarks                                               | Read-out                  |
|------------|------------------------------------------------|------------------------------------------------------------------------|---------------------------|
|            |                                                |                                                                        | (example)                 |
| 1.         | Flow temperature (°C)                          | actual value                                                           | 80                        |
| 2.         | Return temperature (°C)                        | actual value                                                           | 70                        |
| З.         | Flue gas temperature (°C)                      | actual value                                                           | 85                        |
| 4          | Outdoor temperature (°C)                       | with outside temperature sensor:                                       | e.g. 🛿 S                  |
|            |                                                | without outside temperature sensor:                                    | <u>3</u> <u>5</u> (= -35) |
| 5.         | Heat exchanger temperature (°C)                | actual value                                                           | 75                        |
| Б.         | Flow temperature (set point) (°C)              | calculated value                                                       | 84                        |
| 7.         | Status heat demand (1 <sup>st</sup> digit) and | $\mathbf{D}\mathbf{X}$ = no heat demand, $\mathbf{I}\mathbf{X}$ = heat |                           |
|            | differential air pressure switch (LD2,         | demand                                                                 | (heat demand /            |
|            | 2 <sup>nd</sup> digit)                         | $X \square$ = open, $X \square$ = closed                               | closed)                   |
| <i>8</i> . | Open to close time IMS (÷50 for                | actual open to close value, 🚺 🖸 -                                      |                           |
|            | seconds)                                       |                                                                        | <b>[]</b> [] (=1000*)     |
| <u>9</u> . | Requested output (%)                           | required value by external analog signal                               | 90                        |
|            |                                                | (par. <u>R</u> ] = <u>(5 X</u> )                                       |                           |
|            |                                                | <b><u>D</u><u>D</u> - <u><b>D</b></u><u>D</u> (=100)</b>               |                           |
| <u> </u>   | Calculated output (%)                          | calculated value, / [] - [] [] (=100)                                  | 87                        |
| Ь.         | Status of IMS                                  | calculated position,                                                   |                           |
|            |                                                | D D = IMS closed                                                       |                           |
|            |                                                | [] ] = IMS min 99%                                                     |                           |
|            |                                                | D = IMS fully open                                                     |                           |
| ٤.         | Valve position IMS (%)                         | actual value, 🚺 🖸 - 🚺 🗊 (=100) %                                       | 90                        |
| d.         | Actual water pressure (÷10 for bar)            | $\square$ $\square$ - $\square$ $\square$ , only with water pressure   |                           |
|            |                                                | sensor                                                                 | 15                        |
|            |                                                | without water pressure sensor                                          | <u>0</u> 0                |
| Ε.         | $\Delta p$ over burner and heat exchanger      | actual value XX, only with differential                                | > XX service              |
|            |                                                | pressure sensor                                                        | required                  |
|            |                                                | without differential pressure sensor                                   | 00.                       |
| F.         | Fan speed                                      | actual value, <b>D</b> D - <b>B</b> D D D*                             | 4 <i>0</i>                |
|            |                                                |                                                                        | <b>[]</b> [] (=4000*)     |
| Б.         | Ionisation level                               | actual value,                                                          | 03                        |
|            |                                                | $\square$ $\square$ = smaller than 2 A                                 |                           |
|            |                                                | [] ] = larger than 2 A                                                 |                           |
|            |                                                | $\square =$ larger than 3 A                                            |                           |
|            |                                                | $\square$ = larger than 4,5 A                                          |                           |
|            |                                                | <b>[] 4</b> = larger than 6 A                                          |                           |
| H.         | Minimum position IMS (+100 for %)              | actual value, [] [] - [] [] [] [] *                                    | 10                        |
|            |                                                |                                                                        | <b>[] []</b> (=1000*)     |

Table 11 Read-out mode user level

\* The displayed value has 4 digits. The display alternately flashes from F 4 to , f 5 with code indicating the value being read. In this example: fan speed 4000 r.p.m.

## CR remeha

#### 6.8 Failure mode (X $\Box$ $\Box$ ) (service level)

An actual failure is recognizable to a flashing **code**- and 1-display (see Table. 23 in 10.2).

The latest failure with the accompanying operating codes and relevant temperatures are being stored and can be read out as follows.

Gain access to the service level by entering the service code  $\boxed{1}$   $\boxed{1}$   $\boxed{2}$  (see par. 6.6).

Press the ♦-key until *i* appears in the code-display (digit flashes).

Then select the required code 2, 3 or 4 etc. using the  $\triangleright \triangleright \triangleright$ -key and read off the relevant value.

| Code |    | Description                   |                               |  |  |
|------|----|-------------------------------|-------------------------------|--|--|
| 1    | 37 | Failure code (see chapter 10) |                               |  |  |
| 2    | 83 | Operating mode                | during failure (see par. 6.3) |  |  |
| 3    | 53 | Flow temperature              | during failure                |  |  |
| Ч    | 48 | Return temperature            | during failure                |  |  |
| 5    | 58 | Flue gas temperature          | during failure                |  |  |
| 6    | 67 | Position of IMS               | during failure                |  |  |

Table 12 Failure mode on service level

Example as above :

Failure code 3 (flashing) - indicates the return temperature sensor has failed during operation (2), at a flow temperature of 3 3 °C, a return temperature of 4 2 °C and a flue gas temperature of 5 8 °C, with the IMS system 5 3 % open.

6.9 Counter mode ([], [] and []) (service level)

First of all gain access to the service level by entering the service code  $\boxed{\underline{f}}$   $\boxed{\underline{f}}$  (see par. 6.6).

#### 6.9.1 Hours Run

Press the  $\frac{1}{2}$ -key until the **code**-display shows successively  $\boxed{I}$ ,  $\boxed{I}$  and  $\boxed{I}$ . This will alternate with three sets of two digits displaying the number of hours as table.

| Code | Description                                      | Eg. 14403 hours |
|------|--------------------------------------------------|-----------------|
| 1    | Hours run in hundred thousands and ten thousands | 0 1             |
| ,    | Hours run in thousands and hundreds              | 44              |
| ,    | Hours run in tens and units                      | 03              |

Table 13 Hours run meter

#### 6.9.2 Successful ignition attempts

To read the number of successful ignition attempts. Press  $\triangleright \triangleright \triangleright$ -key once **code**-display changes to 2, 1, 1, and 1. This will alternate with three sets of two digits displaying the number of successful ignition attempts as table.

| Code | Description                                                | Eg. 8765 attempts |
|------|------------------------------------------------------------|-------------------|
| 2    | Successfull ignition attempts in hundred thousands and ten | 00                |
|      | thousands                                                  |                   |
| ,    | Successfull ignition attempts in thousands and hundreds    | 87                |
| ,    | Successfull ignition attempts in tens and units            | <i>8</i> 5        |

Table 14Meter successful ignition attempts

#### 6.9.3 Total start attempts

To read the total number of start attempts. Press P > P-key once **code**-display changes to ], [] and []. This will alternate with three sets of two digits displaying the number of start attempts as table.

| Code | Description                                                 | Eg. 8766 attempts |
|------|-------------------------------------------------------------|-------------------|
| 3    | Total start attempts in hundred thousands and ten thousands | 00                |
| ,    | Total start attempts in thousands and hundreds              | 87                |
| ,    | Total start attempts in tens and units                      | 66                |

Table 15Meter total number of starts attempts

## **IR** remeha

#### 7 INSTALLATION INSTRUCTIONS

#### 7.1 General

All gas appliances must, by law, be installed by competent persons (e.g. Corgi). Failure to install appliances correctly could lead to prosecution.

It is in your own interest and that of safety to ensure that the law is complied with.

The following instructions must be adhered to when the Remeha Gas 210 ECO is installed:

- Gas Safety (Installation and Use) Regulations 1984 (as amended).

In addition to the above regulations, this boiler must be installed in compliance with:

- Current I.E.E. Regulations for electrical installations
- Local building regulations
- The Building Standards (Scotland)
- (Consolidation) Regulations
- by-laws of the local water undertaking
- Health and Safety Document No 635 'The Electricity at Work Regulations 1989'.

It should also be in accordance with the relevant recommendations in the current edition of the following British Standards and Codes of Practice, viz. BS 5440 Pt 1 and 2, BS 5449, BS 5446, BS 6798, BS 6891 and BG DM2.

#### Important:

The Remeha Gas 210 ECO is a CE certified boiler and must not be modified or installed in any way contrary to these "Installation and Maintenance Instructions".

Manufacturers Instructions must NOT be taken as overriding statutory obligations.

#### 7.2 Delivery, positioning and support surface

The Remeha Gas 210 ECO is supplied as standard fully assembled, plastic wrapped, crated on a pallet (70x120 cm), which can be easily moved with a pallet or hand truck. The standard package will pass easily through all standard doorways (min. 745 mm).

Within the crate there is a Poly Styreen protective cap which contains the boiler documentation, boiler support strips and accessories when supplied.

The Remeha Gas 210 ECO boiler should be positioned as follows:

- Place the pallet c/w boiler in the plant room adjacent to final location.
- Remove straps, crate, top and sides and all other packaging.
- Slide the boiler assembly off the pallet, making use of the molded 'hand holdes' in the drain pan base, taking care to lift clear of the retaining blocks.
- Slide the boiler assembly into its final position.
- Locate the support strips (in Poly Styreen cap), place the three strips in the locating slots in the base of the drain pan (across the boiler, see Fig. 04, front view).
- Remove the front casing to gain access to the leveling bolts in the base of the drain pan.
- Level the boiler using a spirit level on the top of the drain pan.
- Replace the front casing and using the Poly Styreen caps and plastic sheeting cover boiler to protect from dust and dirt, etc.

The following minimum clearances are recommended: Front: 600 mm. Top: 400 mm. Left side: 50 mm. Right side: 250 mm.

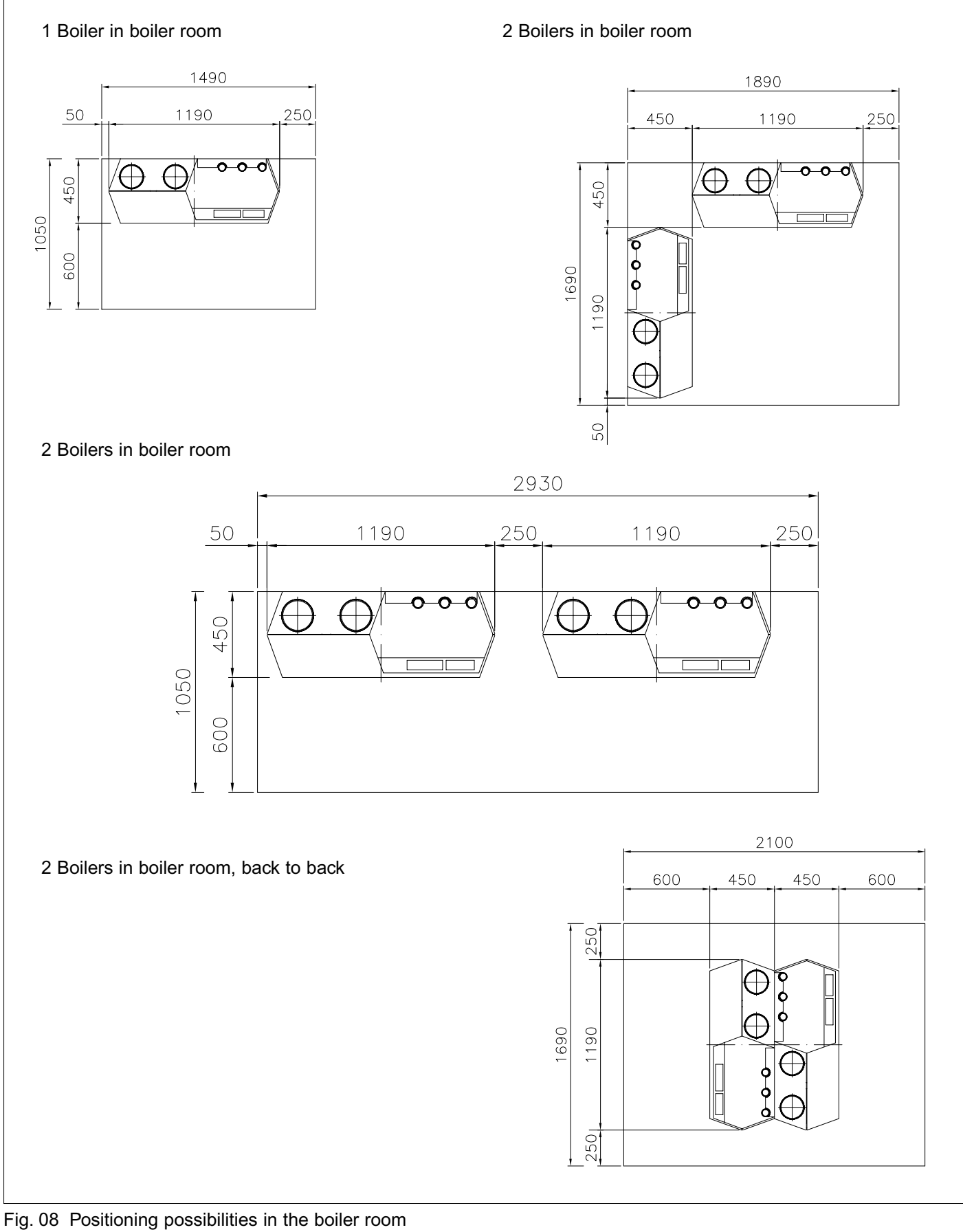

(0021H7900020)

## **IR** remeha

The following drawing represents the support surface of the boiler.

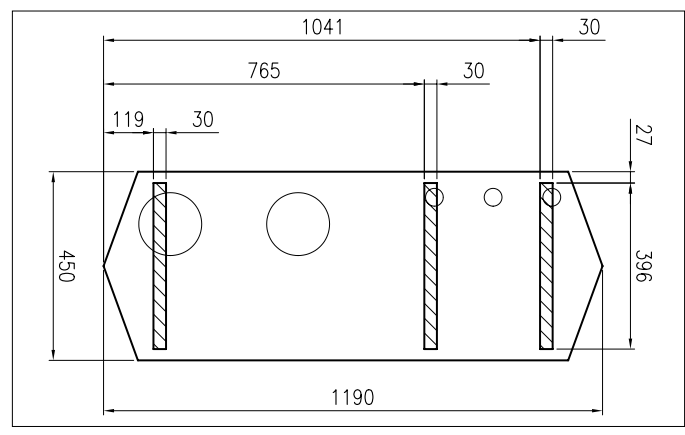

Fig. 09 Support surface Remeha Gas 210 ECO (0021H7800001)

#### 7.3 Flue gas discharge and air supply

#### 7.3.1 General

The Remeha Gas 210 ECO is suitable for conventional room ventilated or room sealed operation. Specify at the time of ordering if the boiler is to be supplied for room sealed operation. In that case, the boiler will be supplied with a purpose designed room sealed terminal, air supply connection and some accessories. The air supply connection should rest on the heat exchanger underneath the boiler casing after removing the standard perforated air inlet cover.

Horizontal components in the flue gas discharge system should slope towards the boiler.

Horizontal components in the air supply system should slope towards the supply opening.

Room sealed terminals should comply with the Gastec QA-requirements for both horizontal and vertical outlet constructions.

Care should be taken when siting flue exit positions as a vapour plume will be visible when the boiler is operational (flue gas temperature will be less than 75°C resulting in the water vapour condensing out on contact with the air).

## **7.3.2 Classification due to discharging flue gases** Classification according to CE:

**Type B23:** Conventional room ventilated appliance without draft diverter. Air supply from boiler room; flue gas discharge on roof.

**Type C13:** Room sealed appliance, connected to combined horizontal terminal.

**Type C33:** Room sealed appliance, connected to combined roof outlet.

**Type C43:** Room sealed appliance in cascade configuration, connected via two ducts to a common duct system serving more than one appliance.

Type C53: Room sealed appliance, connected to sepa-

rate ducts for the air supply and flue gas discharge, terminated in zones of different pressure. **Type C63:** Room sealed appliance, suplied without the terminal or the air supply and flue gas discharge ducts.

#### Conventional open flue installation:

Combustion air for the boiler must be provided to the room/compartment in accordance with BS 6644. For maximum flue length see table in par. 7.3.4.

#### Room sealed installations:

It is unnecessary to provide separate combustion air to the room/compartment as this is supplied direct to the boiler via the eccentric system and the room sealed horizontal (min discharge height of 5M) or vertical terminal unit.

Additional ventilation will be required to the room/ compartment in accordance with BS 6644 (compartment ventilation).

For maximum flue/air inlet length see table in par. 7.3.5.

For installations where supply and discharge points are in two different pressure zones CLV system please contact Broag Technical Dept. for further details and advice. See also par. 7.3.6.

**Note**: the boilers can be installed on a flue dilution system, but must have a total flue break to avoid boiler controls being affected by the flue dilution fan pressures. For full details please contact Broag.

## 7.3.3 Material and installation Flue gas discharge:

| material:           |                                                                                                    |
|---------------------|----------------------------------------------------------------------------------------------------|
| Rigid single walled | : stainless steel (316), aluminium<br>or plastic (to comply with building<br>regulations).                                                                                                    |
| Flexible            | : stainless steel (316).                                                                                                    |
| Construction        | : all joints and seams should be<br>gastight and watertight with the<br>horizontal runs graded towards the<br>boiler (min. discharge 5 cm per M)<br>to allow condensate free drainage<br>to the boiler. |

When stainless steel or plastic ducting are being applied, an extra condensate discharge has to be installed in the flue just above the boiler. This also obtains when the flue piping has a length of more than 3 m. The flue outlet should terminate with reduction cone and bird guard only (chinamans hat or GLC type terminals etc. should not be used).

#### Air supply:

Material:

Single walled, rigid or flexible:

aluminium, stainless steel and plastic (to comply with building regulations).

#### 7.3.4 Single boiler conventional flue

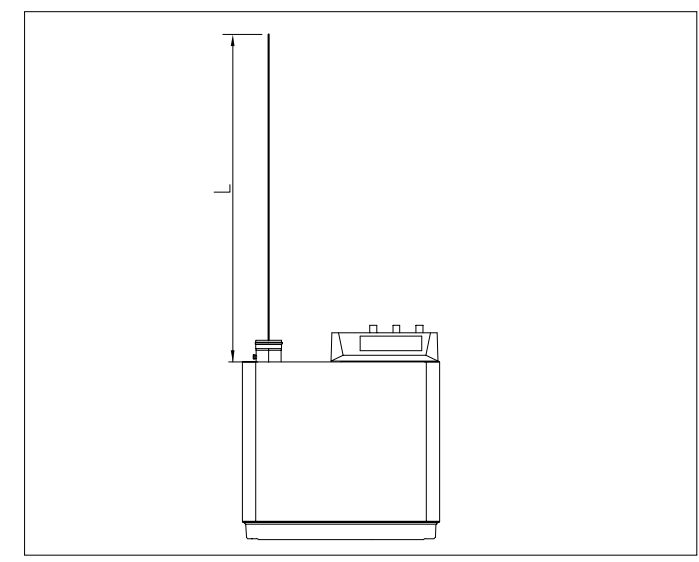

Fig. 10 Flue gas discharge duct without bends, single boiler, conventional flue.

(0021H7900017) (nr 1)

| Flue diameter                 | 150 mm  |          |          |    |
|-------------------------------|---------|----------|----------|----|
| Model Gas 210 ECC             | 80 kW - | 120 kW - | 160 kW - |    |
|                               |         | 3        | 4        | 5  |
| max eq. length L              | m       | 160      | 70       | 37 |
| eq. length bend m<br>45°, R=D |         | 1.2      |          |    |
| eq. length bend m<br>90°, R=D |         | 2.1      |          |    |

Table 16 Calculation data conventional flue

**Example:** Gas 210 ECO, 160 kW - 5 sections, total length 15 m, 2 bends 90°.

15 m + 2 x 2.1 = 19.2 < 37 m  $\rightarrow$  flue OK.

Note: If the design parameters are outside the values shown in the above table or there is any doubt over the flue system, please contact our technical department for calculation to be undertaken.

#### 7.3.5 Single boiler, room sealed flue

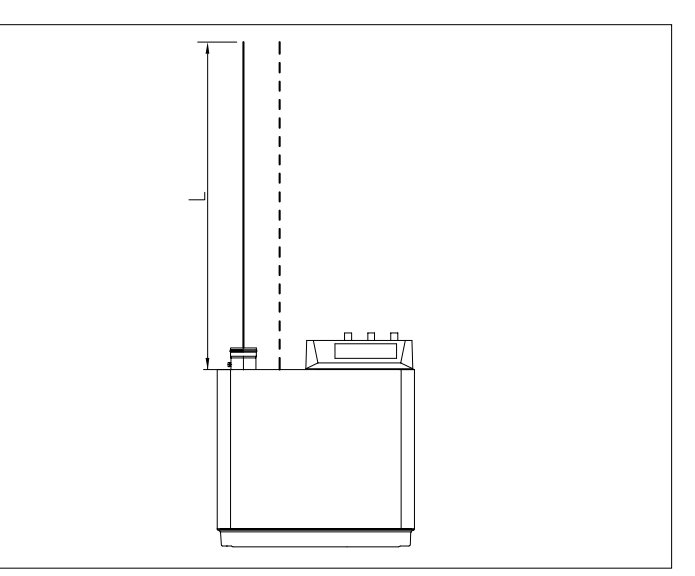

Fig. 11 Flue gas discharge duct without bends, single boiler, room sealed application.

(0021H7900017) (nr 5)

| Flue/air inlet diameter       |   | 150/150 mm |          |          |
|-------------------------------|---|------------|----------|----------|
| Model Gas 210 ECO             |   | 80 kW -    | 120 kW - | 160 kW - |
|                               |   | 3          | 4        | 5        |
| max eq. length L              | m | 82         | 33       | 16       |
| eq. length bend m<br>45°, R=D |   | 1.2        |          |          |
| eq. length bend m<br>90°, R=D |   | 2.1        |          |          |

Table 17 Calculation data room sealed applications

**Example:** Gas 210 ECO, 120 kW - 4 sections, total length flue 25 m, 2 bends 90°. 25 m + 2 x 2.1 =  $29.2 < 33 \text{ m} \rightarrow \text{flue OK}.$ 

Note: If the design parameters are outside the values shown in the above table or there is any doubt over the flue system, please contact our technical department for calculation to be undertaken.

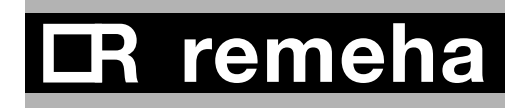

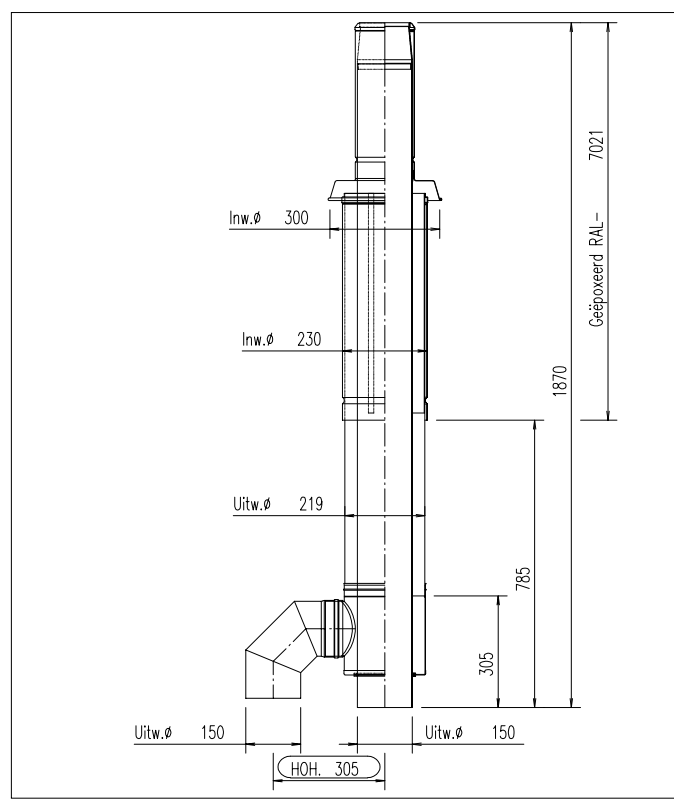

Fig. 12 Vertical terminal for room sealed operation (0021H7900006)

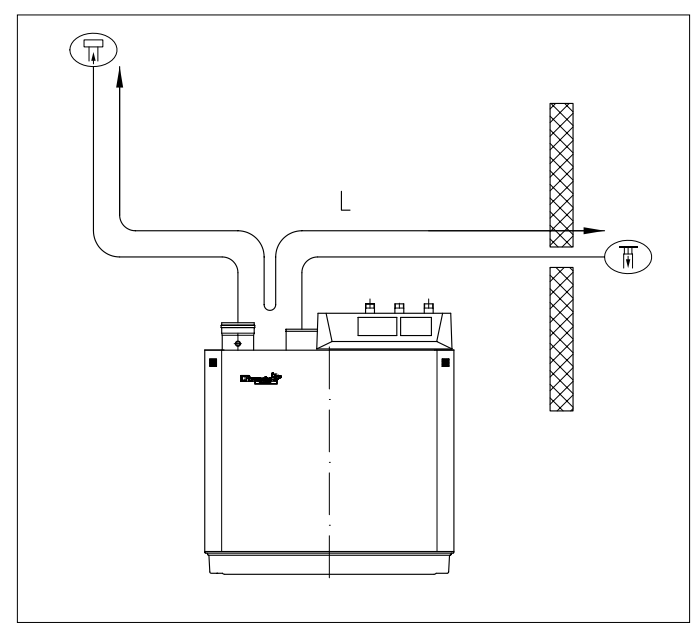

#### 7.3.6 Different pressure zones

Fig. 13 Different pressure zones

The Remeha Gas 210 ECO boilers are capable of operating with the air inlet and flue outlet in different pressure zones (CLV System).

The max height difference between air inlet and flue gas outlet is 36 meters and the maximum total length of air inlet and flue gas outlet pipework L is shown in Table. 18.

| Flue/air inlet diamet                                                     | 150/150 mm |         |          |          |
|---------------------------------------------------------------------------|------------|---------|----------|----------|
| Model Gas 210 ECO                                                         |            | 80 kW - | 120 kW - | 160 kW - |
|                                                                           |            |         | 4        | 5        |
| maximum total<br>length of air inlet<br>and flue gas outlet<br>pipework L | m          | 112     | 42       | 18       |
| eq. length bend<br>45°, R=D                                               | m          | 1.2     |          |          |
| eq. length bend<br>90°, R=D                                               | m          | 2.1     |          |          |

Table 18 Different pressure zones

Note: this system may not be used in areas with adverse wind conditions (i.e. in some coastal regions).

Note: If the design parameters are outside the values shown in the above table or there is any doubt over the flue system, please contact our technical department for calculation to be undertaken.

#### 7.3.7 Cascade flue systems

For multiple boiler installations with common flue systems please refer to Broag for advice.

#### 7.4 Installation details

#### 7.4.1 Condensate discharge

Discharge the condensate via a tundish, directly into a drain. Only use synthetic material for the connecting piping, because of the acidity (pH 2 - 5) and allow a min. of 30 mm per M to ensure a good flow rate. Fill the siphon with water before firing the boiler. It is not adviseable to discharge into an outside gutter, because of the risk of freezing.

#### 7.4.2 Water treatment

The system should be filled with mains cold water (for the UK this will usually have a pH of between 7 and 8). Pressurised installations with a boiler/system content ratio of 1:10 or less should not require water treatment, provided that the following conditions apply:

1. The system is flushed thoroughly to remove all fluxes and debris and filled completely once.

2. Make up water is limited to 5% per annum.

3. The hardness of the water does not exceed 360 ppm (20°D).

All scale deposits will reduce the efficiency of the boiler and should be prevented. However provided the above is complied with any scale produced will not be too detrimental to the boiler efficiency and will not reduce the anticipated life expectancy of the boiler.

**NOTE:** Scale deposits in excess of 5mm will reduce boiler efficiency and increase the risk of premature casting failure.

As most systems contain a variety of metals it is considered good practice to provide some form of water treatment (especially in open vented systems) in order to prevent or reduce the following.

- Metallic corrosion
- Formation of scale and sludge
- Microbiological contamination
- Chemical changes in the untreated system water.

Suitable chemicals and their use should be discussed with a specialist water treatment company prior to carrying out any work. The specification of the system and manufacturers recommendations must be taken into account, along with the age and condition of the system. New systems should be flushed thoroughly to remove all traces of flux, debris, grease and metal swarf generated during installation. Care to be taken with old systems to ensure any black metallic iron oxide sludge and other corrosive residues are removed, again by thoroughly flushing, ensuring that the system is drained completely from all low points.

**NOTE:** Please ensure that the new boiler plant is not in circuit when the flushing takes place, especially if cleansing chemicals are used to assist the process.

#### <u>Under no circumstances is the boiler to be operated</u> with cleaning chemicals in the system.

To summarise:

- Minimise water loss
- Prevent pumping over in open vented systems
- Provide adequate air venting at all high points
- Maximum chlorine content of 200 mg/1

Take advice on the suitability of inhibitors for use with aluminium boilers <u>MAX pH of 8.5 when using</u> additives (max. pH of 9 without additives)

If water treatment is used, we recommend the following products:

#### 'Copal' manufactured by:

Fernox Manufacturing Company Ltd. Britannia Works Clavering Essex, CB1L 4QZ Tel No: 0179 955 0811 Fax No: 0179 955 0853

or:

#### Sentinal 'X100' manufactured by:

BetzDearborn Ltd Sentinal Foundry Lane Widnes Cheshire WA8 8UD Tel No: 0151 424 5351 Fax No: 0151 420 5447.

For the correct dosage and for further information on water treatment or system cleaning we advise direct contact with either of the above companies.

#### 7.4.3 Safety valve

A safety valve should be fitted in accordance with BS 6644.

Recommended minimum size of 28mm (full bore type).

#### 7.4.4 Water circulation

Provided that the factory pre-set high limit and flow temperatures are not altered and the Remeha modulating controls are used no minimum flow rate is required as the 'abc<sup>®</sup>' system will monitor these conditions and reduce the boiler output, finally shutting down until flow conditions improve.

## **DR** remeha

#### 7.5 Multiple installation

With more than one Remeha Gas 210 ECO boiler a cascade configuration can be made (see example in Fig. 14). The table below shows the minimum dimensions of the pipe work connections and low loss header (see Table. 19) based on a design  $\Delta T$  of 20° C. Please note pipe work header and pumps not Broag supply.

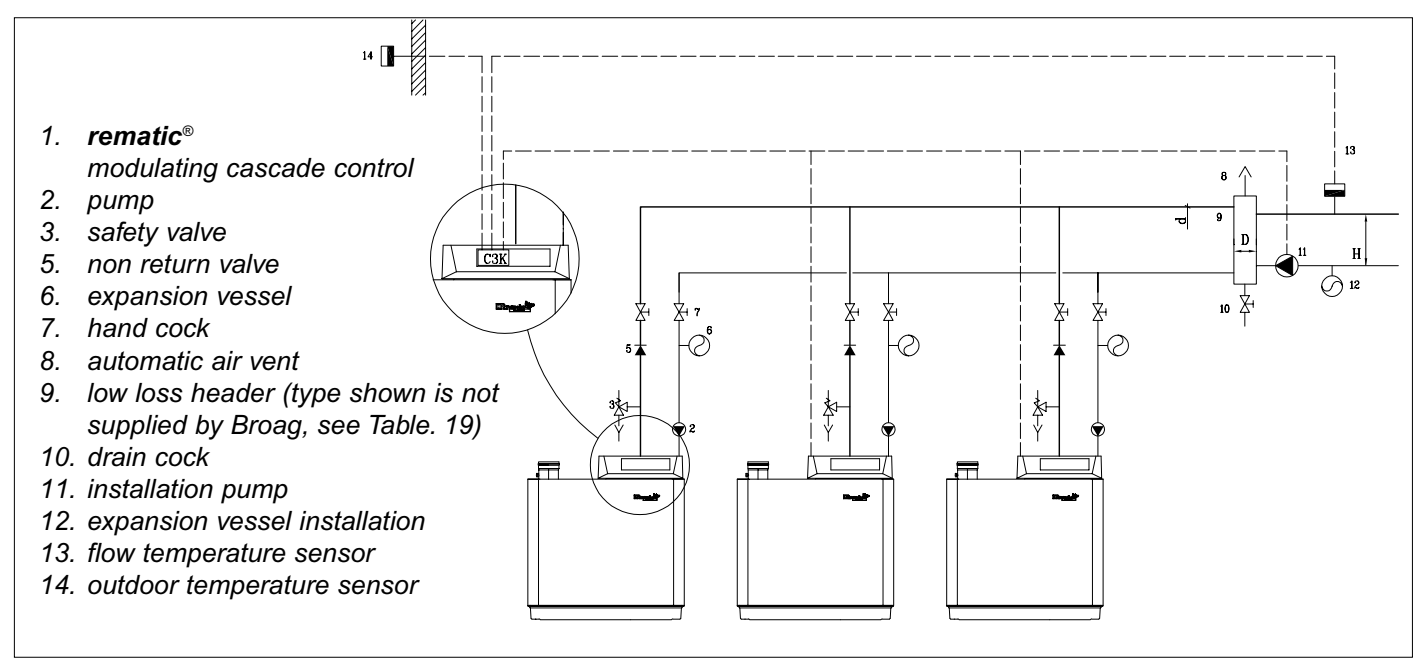

Fig. 14 Example hydraulic plan cascade configuration (0021HHS00001)

Table. 19 represents the minimal dimensions of low loss header and various pipes, based on a  $\Delta T$  of 20°C, while Table. 20 represents the dimensions based on a  $\Delta T$  of 11°C. The Remeha Gas 210 ECO has no built-in pump.

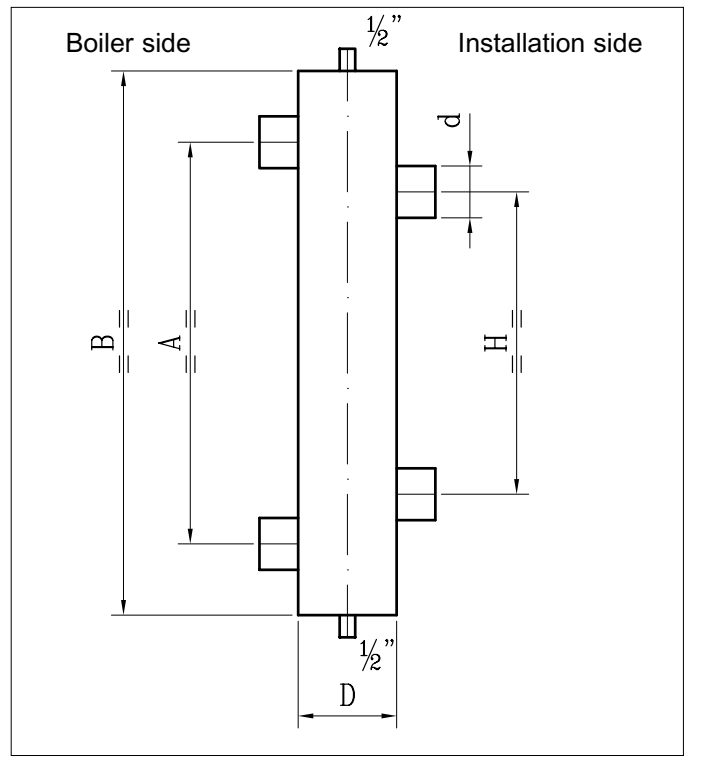

Fig. 15 Low loss header

| Output | Flow Q | d int. | D Ø or D s  | quare | Н   | Α   | В   |
|--------|--------|--------|-------------|-------|-----|-----|-----|
| kW     | m³/h   | inch   | inch        | mm    | mm  | mm  | mm  |
| 80     | 3,4    | 1¼     | 3 (DN80)    | 70    | 280 | 370 | 510 |
| 120    | 5,2    | 2      | 4 (DN 100)  | 90    | 350 | 465 | 630 |
| 160    | 6,9    | 2      | 4 (DN 100)  | 100   | 350 | 465 | 630 |
| 200    | 8,6    | 21/2   | 5 (DN 125)  | 110   | 440 | 580 | 770 |
| 240    | 10,3   | 21⁄2   | 5 (DN 125)  | 120   | 440 | 580 | 770 |
| 280    | 12,0   | 21/2   | 6 (DN 150)  | 130   | 440 | 580 | 770 |
| 320    | 13,8   | 21⁄2   | 6 (DN 150)  | 140   | 440 | 580 | 770 |
| 360    | 15,5   | 21⁄2   | 6 (DN 150)  | 150   | 440 | 580 | 770 |
| 400    | 17,2   | 21⁄2   | 8 (DN 200)  | 160   | 440 | 580 | 770 |
| 440    | 18,9   | 3      | 8 (DN 200)  | 170   | 540 | 720 | 900 |
| 480    | 20,6   | 3      | 8 (DN 200)  | 170   | 540 | 720 | 900 |
| 520    | 22,4   | 3      | 8 (DN 200)  | 180   | 540 | 720 | 900 |
| 560    | 24,1   | 3      | 8 (DN 200)  | 190   | 540 | 720 | 900 |
| 600    | 25,8   | 3      | 8 (DN 200)  | 190   | 540 | 720 | 900 |
| 640    | 27,5   | 3      | 10 (DN 250) | 200   | 540 | 720 | 900 |

Table 19 Dimensions low loss header, based on a  $\Delta T$  of 20°C

Note: the low loss header has to be sized for the maximal flow on the system side.

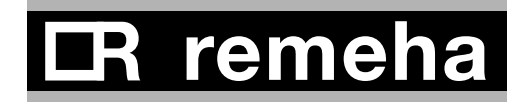

#### 8 ELECTRICAL INSTALLATION

#### 8.1 General

The Remeha Gas 210 ECO is supplied as standard with electronic operating and flame ionisation safety controls with a specially designed microprocessor at the heart of the system.

The boiler is pre-wired as shown in the wiring diagram in par. 8.3. All external controls can be connected on one terminal strip.

#### 8.2 Electrical specifications

#### 8.2.1 Power supply

The boiler is suitable for a supply of 230V-1-50Hz with phase/neutral/earth.

Note: the controls are phase / neutral sensitive.

#### 8.2.2 Automatic Controls

| Manufacturer                 | : Gasmodul        |
|------------------------------|-------------------|
| Туре                         | : MCBA 1463 D     |
| Electrical supply            | : 230V -1-50 Hz   |
| Power consumption at         |                   |
| standby/part load/full load  |                   |
| - 3 sections                 | : 12 / 68 / 92 W  |
| - 4 sections                 | : 12 / 58 / 84 W  |
| - 5 sections                 | : 12 / 69 / 110 W |
| Maximum power output to pump | : 200 VA.         |

#### 8.2.3 Fuse specification

| The boiler is protected by fuses: |                                                       |
|-----------------------------------|-------------------------------------------------------|
| On the Gasmodul control box:      |                                                       |
| F1 rated at 2 amps (fast acting)  | <ul> <li>control circuit</li> <li>230 Volt</li> </ul> |
| F2 not present                    |                                                       |
| F3 rated at 4 amps (slow acting)  | - control circuit<br>24 Volt.                         |

On the terminal strip (see Fig. 16):

F4 rated at 1.25 amps (slow acting) - fan protection F5 rated at 6.3 amps (slow acting) - fuse external control.

#### 8.2.4 Boiler temperature control

The Remeha Gas 210 ECO has electronic temperature control with flow, return, heat exchanger and flue gas temperature sensors. The flow and flue gas temperature sensors can be adjusted to suit system conditions, see Table. 06 and Table. 09.

#### 8.2.5 Low water protection (flow and content)

Provided by monitoring the temperature sensors in the boiler.

The Remeha Gas 210 ECO is supplied with a low water protection on the basis of temperature measurement. By modulating back at the moment that the water flow threatens to fall too low, the boiler is kept operating for as long as possible. In the event of low flow (flow/return  $\Delta t = 45^{\circ}$ C), the boiler will shut down and not lock-out. If the boiler is fired dry, it will go to high temperature lock out, failure code  $\boxed{IB}$ .

#### 8.2.6 High limit protection

The high limit temperature protection device switches off and locks out the boiler when the flow temperature exceeds the high limit set point (adjustable). When the fault is corrected, the boiler can be restarted by using the **reset**-key on the control panel.

#### 8.2.7 Differential air pressure switch (LD2)

On heat demand the control system sets the IMSsystem to fully open, at this point an internal check is made on the differential air pressure switch (LD2). If LD2 contacts are open (confirming no air), the fan switches on.

After a set time period the IMS closes to the control position, air pressure differential over the IMS-system increases causing the LD2 switch to close (confiming air supply is efficient to continue).

The IMS-system moves to its pre-set start position and ignition sequence begins.

Note: LD2 switch is no longer monitored (due to modulation) until a new start command.

#### 8.3 Electrical connections

These are accessed by removing the black plastic cover from the instrument panel, exposing the terminal strip and electronic components which make up the boiler controls. All external connections (power and control) are made on this terminal strip, as detailed in the following section, Fig. 14.

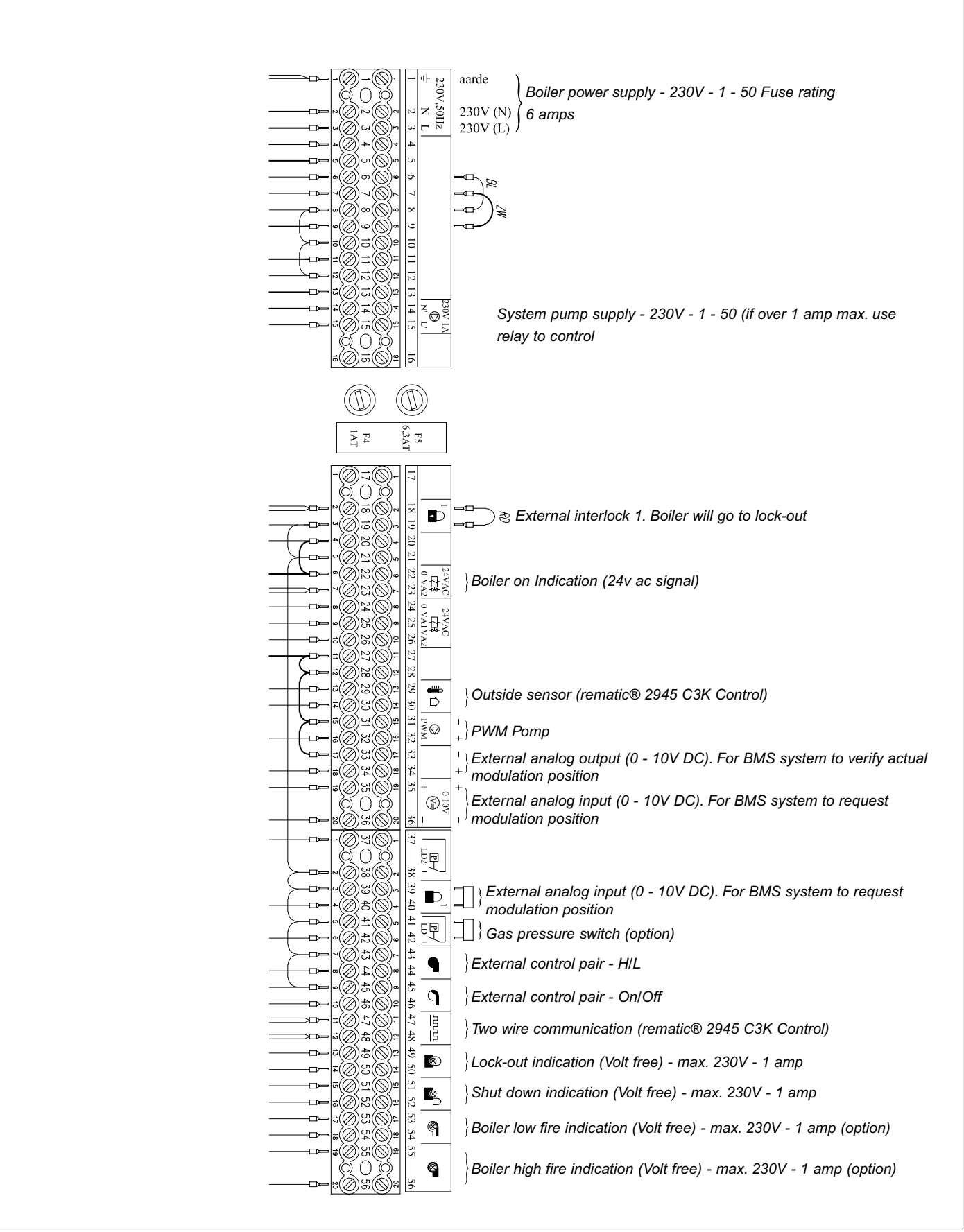

Fig. 16 Terminal strip

## **R** remeha

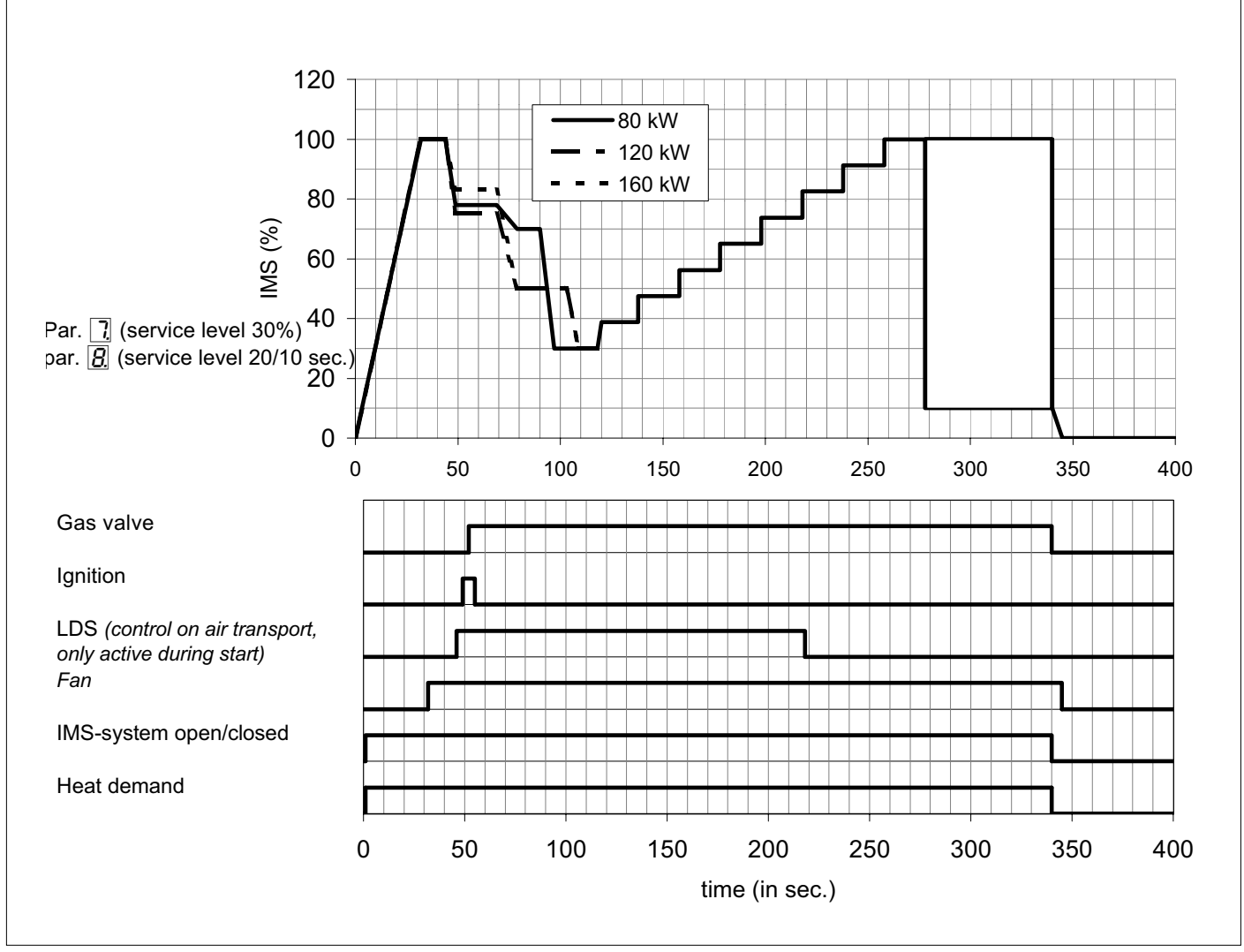

Fig. 17 Switch sequence diagram at nominal flow

#### 8.4 Boiler control

The Remeha Gas 210 ECO can be controlled using one of the following methods:

#### 1. Modulating (two wire control)

To make full use of the boiler's modulating feature, a *rematic*<sup>®</sup> control has to be connected. This control will provide optimised time and weather compensation to achieve maximum efficiency and minimum boiler cycling whilst maintaining design condition within the building. This applies to both single and multiple boiler installations (up to a max of 8), under the dictates of an outside and flow temperature sensor.

- **rematic**<sup>®</sup> 2945 C3 K - An optimising / weather-compensated boiler control for multiple boilers. This compensator can regulate the boiler output against outside weather conditions, and provide time and temperature control over the DHW. The compensator is mounted in one of the boilers and is interfaced to communicate with the boiler's controls via the supplied adapter. On site connection of the supplied outside and common flow sensors complete the installation. Set the X value of the boiler control operation parameter R to f.

**Note:** Please refer to the relevant control leaflet for optimising / compensation settings.

#### 2. Analog control (0-10 Volt DC)

The heat output modulates between the minimum and the maximum value on the basis of the voltage supplied by an external analog (0-10V) input. To control the boiler with an analog signal, the signal has to be connected on terminals 35 (+) and 36 (-) of the terminal strip in the instrument panel.

- Temperature based (20 to 90 °C) set the X value of the boiler control operation parameter R to Y.
   To set the ratio between voltage and the desired flow temperature, see par. 6.6.6 and Fig. 18.
- Output based fixed parameters (10 to100%), see Fig. 19.

0 Volt = boiler off

1 Volt - 10 Volt = boiler modulates between 10 and 100% on demand.

Set the X value of the boiler control setting parameter R to S.

The minimal and maximal values are restricted by the minimal position of the IMS-system (read-out mode, parameter  $\overline{H}$ ) and the maximal adjusted output (setting mode, parameter  $\underline{B}$ ).

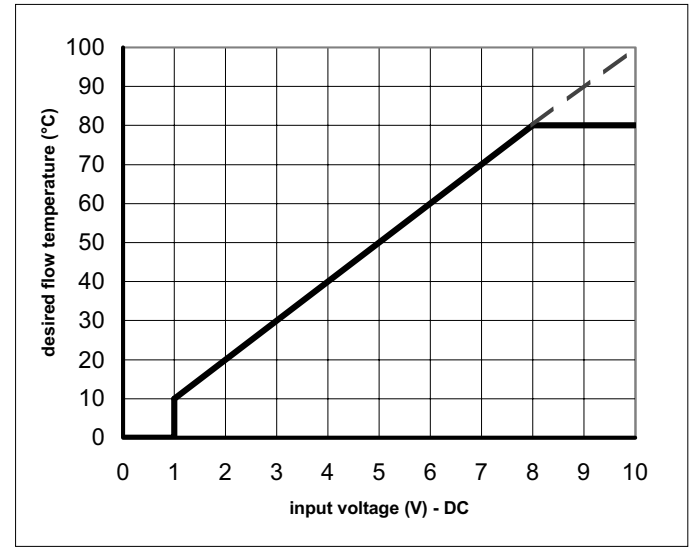

Fig. 18 Temperature control via analog (0-10 Volt) signal

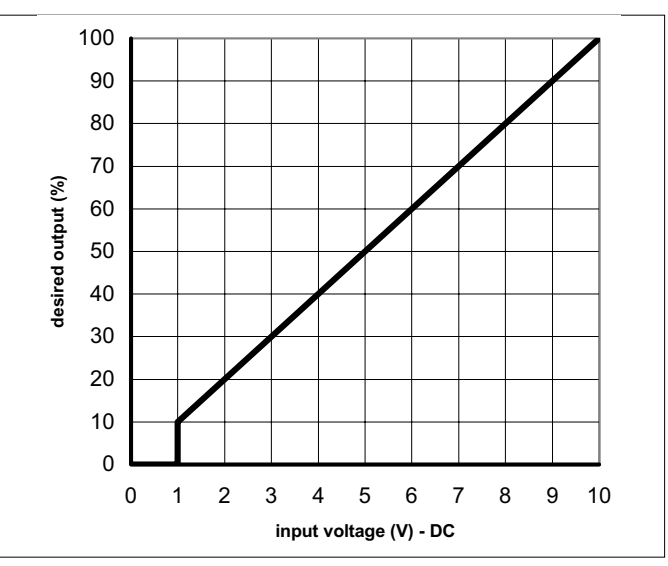

Fig. 19 Output control via analog (0-10 Volt) signal

3. On / off control (1 x no volt switched pair) The heat output modulates between the minimum and the maximum value based on the set flow temperature, terminal connections 45 and 46.

Set the X value of the boiler control operation parameter  $\overline{R}$  to either  $\overline{A}$  (on/off control without booster function) or  $\overline{I}$  (on/off control with booster function).

4. High / low control (2 x no volt switched pairs) The heat output is controlled between part load (50%, adjustable) and full load, by means of a two-stage controller, terminal connections 45 and 46 low fire - 43 and 44 high fire.

Set the X value of the boiler control operation parameter R to 2.

The output percentage on which the boiler runs on low fire, can be adjusted with parameter  $\[ \] \]$  (low fire start point as percentage) in the setting mode. The 'high fire' percentage is dependent of the maximal adjusted output, see setting mode, parameter  $\[ \] \[ \] \]$  (maximum output). During this 'high' state modulation on adjusted flow temperature is released.

In all cases the boiler uses a  $\Delta T$  dependant output control with the following characteristic: up to a  $\Delta T$  of 25°C ( $\Delta T$  full load) the boiler runs at full load. Between  $\Delta T$  full load and  $\Delta T$  part load the output decreases via a lineair line (see Fig. 20).

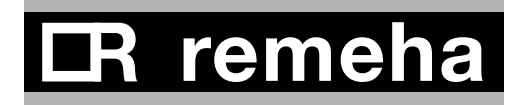

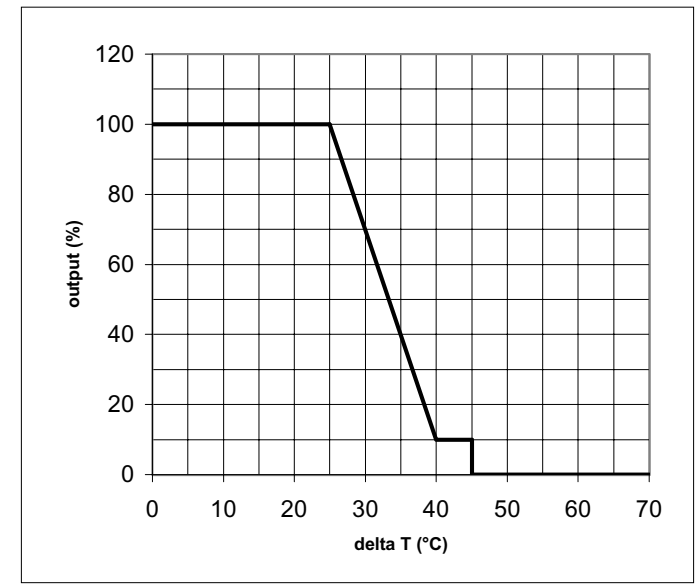

Fig. 20 Characteristic output control

#### 8.5 Safety interlocks

#### 8.5.1 Shut-down interlock

As standard the boiler is supplied with a shut down interlock carrying a 24 Volt AC boiler control circuit. Any external devices required to stop the boiler (e.g. limit switches of throttling valves, minimum gas pressure switches) should be wired in series and connected to terminals 39 and 40, breaking the circuit will activate the safety interlock and put the boiler into a shut-off condition with code  $\boxed{b}$   $\boxed{B}$ . If this input is being used, the wire bridge must first be removed.

#### 8.5.2 Lock-out interlock

As standard the boiler is supplied with a lock out interlock carrying a 24 Volt AC boiler control circuit. Any external devices required to stop the boiler (e.g. maximum gas pressure switch) should be wired in series and connected to terminals 18 and 19, breaking the circuit will activate the safety interlock and put the boiler into a lock out condition, code  $\boxed{I}$  requiring manual intervention to re-set it. If this input is being used, the wire bridge must first be removed.

#### 8.6 Remaining outputs

#### 8.6.1 Analog output

Dependent on the adjustments of the options/ accessories (see par. 6.6.13) the analog signal can send out the following values:

| Output signal (Volt) | Description                       |
|----------------------|-----------------------------------|
| 0 - 0,5              | Boiler off                        |
| 0,5                  | Alarm signal                      |
| 0,5 - 1,0            | Boiler off, pump on               |
| 1,0 -10              | Boiler output from 10 to 100% or  |
|                      | Flow temperature from 10 to 100°C |

Table 21 Analog output signal

This output is on terminals 33 (-) and 34 (+).

#### 8.6.2 Indicating module No.1

With this standard module (AM3-2 print) it is possible to report / control the following:

- Common alarm (lock-out): the internal Volt free contact across terminals 49 and 50 (n/o) will change to n/c when the boiler goes to a lock-out condition.
- Boiler shut-off mode: the internal Volt free contact across terminals 51 and 52 (n/o) will change to n/c when the boiler goes to a shut-down condition.

**Note:** boiler shut-off mode is a normal operating condition (see shut-off mode codes, par. 6.4).

Maximum power supply : 230 Volt. Maximum current per contact : 1 A.

- External gas valve control: on heat demand, a 24 Volt signal is provided across terminals 22 and 23, this power supply can be used to open an external gas valve or indicate to a BMS system that the control voltage is OK. The 24 Volt signal is lost immediately when the boiler combi-block shuts.

Power supply : 24 Volt AC. Maximum current : 1 A.

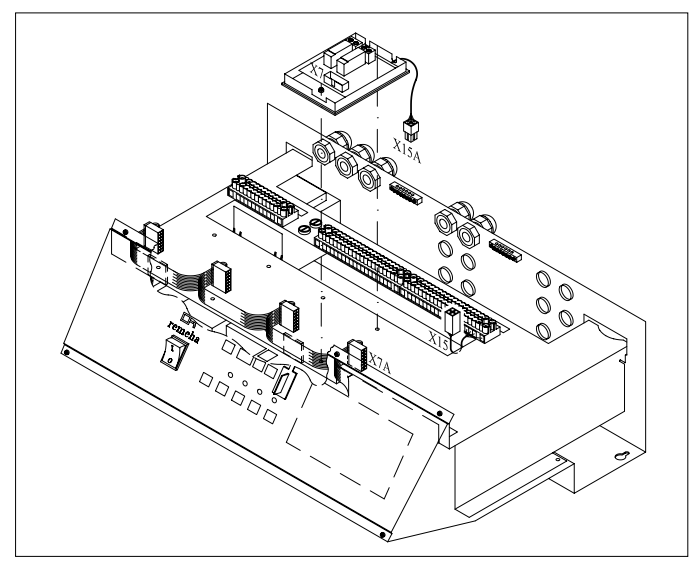

Fig. 21 Indicating module No.1 (0021H7900010)

#### 8.7 Options/accessories

#### 8.7.1 Provision for thermostat pocket

The flow pipe is tapped and standard plugged ( $\frac{1}{2}$ " BSP 'f'). This can be used to insert an optional thermostat pocket (length 35 mm,  $\frac{1}{2}$ " BSP 'm') for use with external sequence control.

#### 8.7.2 Water pressure sensor

The water pressure sensor shuts the boiler down if the system pressure drops below sensor set point (basic setting 0.8 bar). The sensor is provided complete with wiring and connecting plug which is connected to a mating plug in boiler wiring. See fitting instructions provided with the sensor.

Note: by pressing the ▷▷▷- and ← -keys simultaneously during 2 seconds the presence of the sensor is being detected and will monitor system pressure in accordance with set point.

#### 8.7.3 Differential pressure sensor

This differential pressure sensor is fitted to the boiler monitoring the differential pressure between the burner inlet and heat exchanger outlet. Should the differential pressure exceeds XX mbar the LED on the instrument panel above the ← -key will flash red on and off. The boiler will continue to function normally, but service visit must be arranged. The sensor is provided complete with sensing tubes, wiring and connecting plug which is connected to a mating plug in boiler wiring. See fitting instructions provided with the sensor.

Note: by pressing the ▷▷▷- and ← -keys simultaneously during 2 seconds the presence of the sensor is being detected and will monitor differential pressure.

## 8.7.4 Gas valve proving (only for 120 and 160 kW boilers)

The boiler gas combi-block has two safety shut-off valves. A valve proving system can be installed on the combi-block monitoring the gas pressure between the two valves during the pre-purge time of the boiler (once fitted the pre-purge time is extended to allow VPS-system to function). Should the sensor detect a pressure loss during this period, the boiler will go to a lock-out condition displaying fault code  $\boxed{B}$ 

Connecting the gas valve proving is described in the fitting instruction which is supplied with it. The presence of the gas valve proving can be adjusted by means of digit  $\Box$  in the setting mode on service level (see par. 6.6.13.)

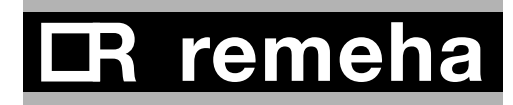

#### 8.7.5 Minimum gas pressure switch

#### 8.7.6 Indicating module No.2

With this optional module (AM3-10 print) it is possible to report the boiler operating mode 'boiler on' and 'boiler high fire'.

The internal Volt free contact across terminals 53 and 54 (n/o) will change to n/c when the boiler starts.

The internal Volt free contact across terminals 55 and 56 (n/o) will change to n/c when the boiler goes to high fire (confirmation of high fire will depend on parameter  $\boxed{5}$  setting).

Maximum power supply : 230 Volt; Maximum current per contact : 1 A.

Fig. 22 Indicating module No.2 (0021H7900009)

#### 8.8 Remaining connections

#### 8.8.1 System pump

It is possible to connect a system pump to terminals 14 and 15 with the following restrictions.

Maximum power supply : 230 Volt Maximum current : 1 A. The connections are polarity sensitive, terminal 15 is live.

If system pump exceeds these values the terminals can only be used to switch a pump relay.

#### 8.8.2 Frost protection

Install the boiler in a frost-free room. If the boiler water temperature drops below 7°C, the built-in frost protection sytem is activated as follows:

- below 7°C system pump is switched on if connected to boiler
- below 3°C boiler is switched on.

When the flow temperature reaches 10°C the boiler and pump switch off (note: pump signal has fixed run on time of 15 minutes).

Note: This control is designed to protect the boiler - for full system protection use a frost themostat (across terminals 45 and 46) or a weather compensator.

#### 9 COMMISSIONING

#### 9.1 Initial lighting

- 1. Isolate main power supply.
- 2. Remove the front casing.
- 3. Check gas supply is available, sound and vented.
- 4. Open instrument panel.
- 5. Check the electrical connections match the control options.
- 6. Check boiler and installation is full of water and if pressurised at the correct pressure.
- 7. Vent the system.
- 8. Fill the siphon with water.
- 9. Close instrument panel.
- 10. Check the flue gas and air inlet ducting or combustion air supply.
- 11. Open the gas cock.
- 12. Re-establish power supply to boiler and controls.
- 13. Set the boiler control to heat demand or use manual override.
- 14. Switch the boiler on  $\square$ .
- 15. The boiler should start with the run sequence indicated in the code-display:
  - **[**] = IMS-system moving to maximum.
  - Waiting mode; the fan runs and the boiler waits until sufficient air transport is established (air pressure switch open or closed).
  - <u>]</u> = Pre-purging.
  - 2 = Ignition of the gas/air mixture.
  - $\overline{3}$  = The burner is firing.

- 16a. Check and correct, if necessary, the boiler for correct gas/air setup. Checking takes place on full and part load, adjustment takes place only on full load. For checking and adjusting are required: an electronical CO<sub>2</sub>-gauge (on the basis of O<sub>2</sub>) (measuring point 3, see Fig. 02) and a gas pressure gauge.
- Note that the opening around the measuring probe is sealed properly during measurement.

Note also that measuring the  $O_2$  levels in the flue gas is necessary, because direct measurement of  $CO_2$ can lead to inacuracies due to varying  $CO_2$  levels in the natural gas.

- 16b. Connect gas pressure gauge to the gas combiblock.
- 16c. Connect flue gas analyser, ensuring the connections are gas tight.
- 16d. Operate boiler at full load (forced mode 'high') by pressing the ê- and [+]-key simultaneously for 2 seconds. The letter H will now appear on the display.
- 16e. When full load is reached, check gas pressure (with removed front casing) against Table. 22. The pressure has to be 0 mbar. Adjust if necessary using the adjustment screw on the gas combiblock.

Re-adjustment takes place with the zero point adjustment of the gas combi-block (see Fig. 23).

|                      | front casing removed |                  |                           | front casing placed |                  |                           |
|----------------------|----------------------|------------------|---------------------------|---------------------|------------------|---------------------------|
| CO <sub>2</sub> % in | CO <sub>2</sub> %    | O <sub>2</sub> % | gas pressure gas<br>valve | CO <sub>2</sub> %   | O <sub>2</sub> % | gas pressure gas<br>valve |
| Full load (100%)     | 8.7 ± 0.2%           | 5.4 ± 0.4%       | 0 mbar                    | 9.0 ± 0.2%          | 4.8 ± 0.4%       | not measurable            |
| Part load (±10%)     | 8.7 ± 0.5%           | 5.4 ± 0.9%       | not relevant              | 9.0 ± 0.5%          | 4.8 ± 0.9%       | not measurable            |

Table 22 Adjustment values CO<sub>2</sub> and O<sub>2</sub>

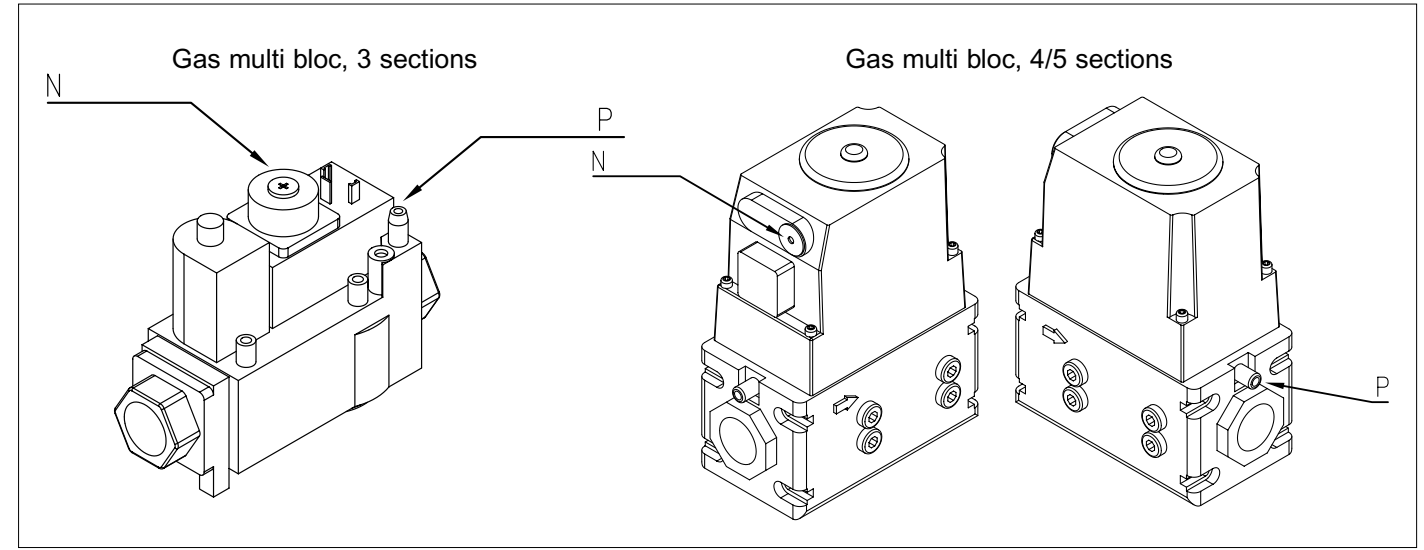

Fig. 23 Zero point adjustment gas combi-block

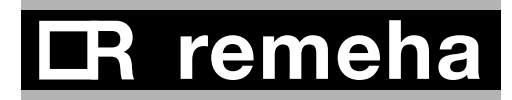

16f. Check CO<sub>2</sub>-percentage (O<sub>2</sub>-percentage) against the table. Adjust if necessary using the adjustment screw on the IMS-system (see Fig. 24). Is the CO<sub>2</sub>-percentage too high (O<sub>2</sub>-percentage too low), turn the adjustment screw to the right, simultaneously holding the nut with a ringwrench. Is the CO<sub>2</sub>-percentage too low (O<sub>2</sub>-percentage too high), turn the screw to the left.

Check the flame via the inspection window. The flame should be stable, mainly blue with burner surface covered by orange dots.

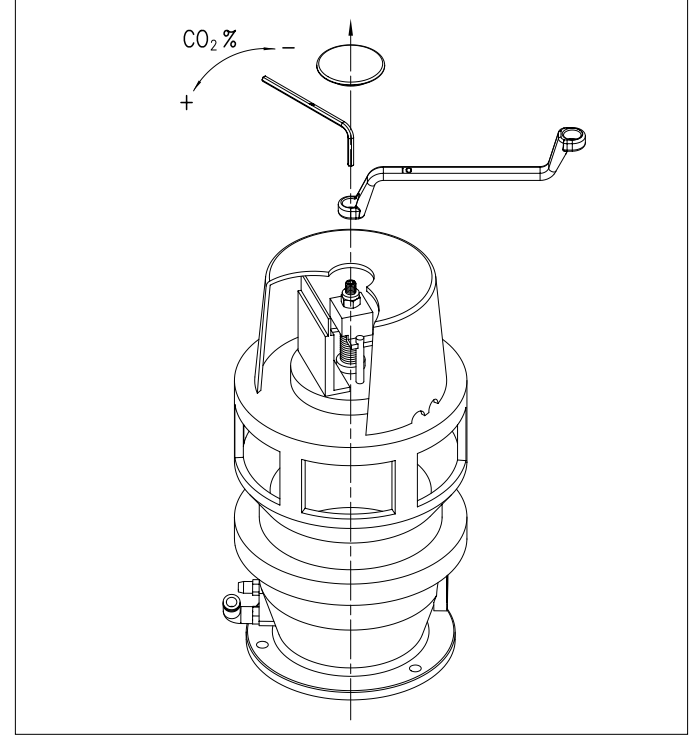

Fig. 24 Adjustment point CO<sub>2</sub>% / O<sub>2</sub>% IMS-system

- 16g. Run the boiler at part-load by pressing the ♦- and [-]-key simultaneously for 2 seconds. The letter *L* will now appear on the display.
- 16h. When part load is reached, check CO<sub>2</sub>-percentage (O<sub>2</sub>-percentage) against Table. 22. Should the value lie outside the boundaries as mentioned in the table, please contact our Service Department.
- 16i. Remove the flue gas analyser. Seal the test point.
- 17. Fit the boiler front panel.
- 18. Allow boiler to run up to its set flow temperature and shut off.
- 19. When pumps have stopped, vent the system and check the water pressure.
- 20. The boiler is now ready for use.
- 21. Set system controls to the required values.
- 22. Send the commissioning reports to Broag.

#### Note:

The Remeha Gas 210 ECO is supplied with a number of factory default settings which should be correct for most installations. If other setting values are required: see par. 6.5 and 6.6.

The following operating situations are now possible:

- 23a. **Modulating operation:** The output of the boiler modulates on the basis of the flow temperature, asked by the modulating control (see also note under point 23c and par. 8.4).
- 23b. **High/low operation:** The boiler is operating at part load or full load, depending on the heat demand (see par. 8.4). On the safety boundaries the boiler is going to modulate.
- 23c. **On/off operation:** The boiler modulates between minimal and maximal output on the basis of the flow temperature pre-set on the boiler (see also par. 8.4).

**Note:** The boiler will first burn at forced part load. The factory setting for forced part load time is 2 minutes. This setting is correct if use is made of modulating controls (see point 22a). For on/off operation a forced part load time of 3 minutes is recommended (setting mode, parameter  $\underline{B}$ , see par. 6.6.4).

23d. **0-10 Volt operation:** Depending on the adjustments (see par. 8.4), two situations are possible:

- The given off output varies lineair with the sent signal, 1V = 10%, 10V = 100%.

- The given off flow temperature varies lineair with the sent signal,  $1V = 10^{\circ}$ C,  $10V = 100^{\circ}$ C. The boiler modulates on the basis of the adjusted flow temperature (setting range 20°C up to 90°C) and on a maximal  $\Delta$ T protection.

#### 9.2 Shut-down

Switch off the on/off switch of the boiler. With this, a possible boiler control will be without tension also.
 Close the gas cock.

#### Note:

When the boiler is out of operation, it is not protected against frost!

#### 10 FAULT-FINDING

#### 10.1 General

In case of a failure, both digit in **code**-display as digits in (1)-display will flash. For an explanation of the various failure codes and their possible causes, see Table. 23 in par. 10.2.

#### Notes:

- For a read out of the most recent faults, see par. 6.8.
- Besides failure codes (lock-outs) also shut-off codes exists (see par. 6.4). During this condition the **code**display will show a **b**, whilst the **b**-display indicates the cause with two flashing dots. A shut-off code may indicate a system problem or an incorrect parameter setting and does not represent a boiler failure.

#### Important:

Before resetting, accurately record the fault code (3 digits, blinking and dots included) and always pass on this information if you request assistance. The fault code is important for correctly and rapidly tracing the nature of the fault.

First of all check if it's a failure message by verifying the following points:

- Check if the power supply is present.
- Check if heat demand is present and the boiler control is adjusted properly.

If the above-mentioned points are OK and still the boiler isn't running, then it concerns a failure message.

#### 10.2 Overview malfunctions (locking)

On failure codes as mentioned below, pay attention to possible dots between the digits ( $\underline{\square}, \underline{\square} = 100, \underline{\square}, \underline{\square} = 101$  and  $\underline{\square}, \underline{\square} = 102$ , see also par. 6.1.5).

# **I**R remeha

| Failure        | Description                  | Cause / control points                                                        |
|----------------|------------------------------|-------------------------------------------------------------------------------|
| code           |                              |                                                                               |
| 00             | Flame simulation             | - Burner still glows after a too high CO <sub>2</sub> -percentage.            |
|                |                              | - Check combined ignition/ionisation probe (distance between pens 3 - 4       |
|                |                              | mm).                                                                          |
|                |                              | - Gas combi-block leaks or stays in opened position.                          |
| <i>D I</i>     | Short circuit in 24V circuit | Check:                                                                        |
|                |                              | - wiring to the sensors                                                       |
|                |                              | - wiring to the gas combi-block.                                              |
| 02             | No flame or no ionisation    | a. No ignition spark. Check:                                                  |
|                | (after 5 start attempts)     | - connection of ignition cable and spark plug cap                             |
|                |                              | - ignition cable and electrode for breakdown                                  |
|                |                              | - on breakdown between spark plug cap and earth wire/mass                     |
|                |                              | - electrode distance: must be 3-4 mm                                          |
|                |                              | - condition of the burner deck (short circuit burner deck/electrode)          |
|                |                              | - earth connection/mass.                                                      |
|                |                              |                                                                               |
|                |                              | b. Ignition spark, but no flame. Check if:                                    |
|                |                              | - gas cock is open                                                            |
|                |                              | - inlet gas pressure is sufficient (20 - 30 mbar)                             |
|                |                              | - gas pipe is vented properly                                                 |
|                |                              | - gas valve is energized during ignition and if it opens too                  |
|                |                              | - electrode is clean and fitted properly                                      |
|                |                              | - the gas pipe is not clogged or shows an assembly fault                      |
|                |                              | - the air supply or flue gas outlet is not clogged or shows an assembly fault |
|                |                              | - the gas/air ratio is adjusted properly.                                     |
|                |                              |                                                                               |
|                |                              | c. Flame, but ionisation signal not sufficient (< 3 A). Check:                |
|                |                              | - condition of electrode and earth wire/mass                                  |
|                |                              | - the temperature sensors on leak current.                                    |
| 03             | Gas valve defective          | The automat 'sees' no gas combi-block.                                        |
|                |                              | Check if:                                                                     |
|                |                              | - the wiring on the gas combi-block is connected properly                     |
|                |                              | - the gas combi-block is defective (burned / short circuit).                  |
| ЛЧ             | Control fault                | Voltage interruption during lock-out condition.                               |
|                | External influences          | Remove possible external EMC-influences.                                      |
| <u>, 1</u> , 1 | Air pressure differential    | Check:                                                                        |
|                | switch does not close.       | - the air supply or flue gas outlet is not clogged or shows an assembly       |
|                |                              | fault                                                                         |
|                |                              | - the air pressure differential switch and the connections.                   |

| Failure<br>code | Description                              | Cause / control points                                                 |
|-----------------|------------------------------------------|------------------------------------------------------------------------|
|                 | Disturbance internal                     | - Check flat cable in the instrument panel on short circuit            |
|                 | communication bus                        | - Liquid formation on display                                          |
|                 |                                          | - Remove possible external EMC-influences.                             |
| 12              | External interlock                       | - External interlock, connected to terminals 18 and 19 of the terminal |
|                 |                                          | strip, became effective or wire bridge is removed                      |
|                 |                                          | - Fuse F2 from the automat is defective.                               |
| 18              | Flow temperature too high                | Check:                                                                 |
|                 |                                          | - water flow                                                           |
| 19              | Return temperature too high              | - whether the installation is vented properly                          |
|                 |                                          | - the temperature sensors on deviations                                |
|                 |                                          | - the water pressure in the system.                                    |
| 28              | Fan does not run                         | - Fuse F4 defective                                                    |
|                 |                                          | - Fan or rotor defective or improperly fitted                          |
|                 |                                          | - Fan cable or connector is corroded. Result: power supply or PWM-     |
|                 | <u> </u>                                 | signal is absent.                                                      |
| 29              | Fan keeps running or signal              | - Check connectors of fan cable on both fan as automat side            |
|                 | not correct                              | - Fan defective                                                        |
|                 | · · · ·                                  | - Extreme draft through flue gas discharge duct.                       |
| 30              | Max. $\Delta T$ exceeded                 | Check water flow.                                                      |
| 31              | Temperature sensor fault                 | Short circuit in flow temperature sensor.                              |
| 32              | Temperature sensor fault                 | Short circuit in return temperature sensor.                            |
| 35              | Temperature sensor fault                 | Short circuit in flue gas temperature sensor.                          |
| 36              | Temperature sensor fault                 | Flow temperature sensor defective or not connected.                    |
| 7               | Temperature sensor fault                 | Return temperature sensor defective or not connected.                  |
| Ч ()            | Temperature sensor fault                 | Flue gas temperature sensor defective or not connected.                |
| 52              | Maximum flue gas<br>temperature exceeded | Check heat excanger on fouling on flue gas side.                       |
| <b>8</b> /      | Air transport                            | Air pressure differential switch does not open. Check if:              |
|                 |                                          | - air pressure differential switch is defective                        |
|                 |                                          | - there is short circuit in wiring                                     |
|                 |                                          | - there is extreme draft through flue gas discharge duct.              |
| 77              | Ionisation signal lost during            | - Flue gas recirculation. Check flue gas discharge duct on possible    |
|                 | operation (after 4 restarts              | assembly faults and the heat excanger on possible leaks                |
|                 | within one heat demand                   | - Insufficient air transport due to clogging                           |
|                 | cycle)                                   | - Check adjustments of the boiler.                                     |
| 83              | Heat exchanger temperature               | Check if:                                                              |
|                 | too high                                 | - circulation pump runs                                                |
|                 |                                          | - water flow through the boiler is sufficient                          |
|                 |                                          | - water pressure > 0,8 bar.                                            |

# CR remeha

| Failure             | Description                 | Cause / control points                                                  |
|---------------------|-----------------------------|-------------------------------------------------------------------------|
| code                |                             |                                                                         |
| 86                  | Close (0%) and end position | Check:                                                                  |
|                     | (100%) IMS detected         | - adjustment of the 0% and 100% pennant of the IMS (both in light       |
|                     | simultaneously              | sluice?)                                                                |
|                     |                             | - wiring and connectors.                                                |
|                     |                             | If OK, replace print on the IMS.                                        |
| 7 8                 | Close (0%) position IMS not | Check:                                                                  |
|                     | detected                    | - light cell on fouling                                                 |
|                     |                             | - adjustment of the 0% pennant of the IMS                               |
|                     |                             | - wiring and connectors.                                                |
|                     |                             | If OK, replace print on the IMS.                                        |
| 89                  | Gas leak detected           | The gas valve proving system (VPS) has detected a gas leak. Check for   |
|                     | Class (0%) position and     | Check                                                                   |
| 33                  | minimum position IMS        | Check.                                                                  |
|                     | detected simultaneously     | sluice?)                                                                |
|                     |                             | - wiring and connectors.                                                |
|                     |                             | If OK, replace print on the IMS.                                        |
| 95                  | Temperature sensor fault    | Short circuit in heat exchanger temperature sensor.                     |
| 96                  | Temperature sensor fault    | Heat exchanger temperature sensor defective or not connected.           |
| 0.0                 | Minimum position IMS lies   | Check:                                                                  |
|                     | above start position IMS    | - adjustment of the minimum pennant of the IMS                          |
|                     |                             | - wiring and connectors.                                                |
|                     |                             | If OK, replace print on the IMS.                                        |
| <i>0</i> . <i>1</i> | Minimum position IMS not    | Check:                                                                  |
|                     | detected                    | - light cell on fouling                                                 |
|                     |                             | - adjustment of the minimum pennant of the IMS                          |
|                     |                             | - wiring and connectors.                                                |
|                     |                             | If OK, replace print on the IMS.                                        |
| 0.2                 | End position (100%) IMS not | Check:                                                                  |
|                     | detected                    | - light cell on fouling                                                 |
|                     |                             | - adjustment of the 100% pennant of the IMS                             |
|                     |                             | - wiring and connectors.                                                |
|                     |                             | If OK, replace print on the IMS.                                        |
| Other               | Automat failure             | With not mentioned codes in this table, proceed as follows:             |
| codes               |                             | - press once at <b>reset</b> -key                                       |
|                     |                             | - check wiring on possible short circuit                                |
|                     |                             | - when the same failure code keeps occuring, please contact our Service |
|                     |                             | Department.                                                             |

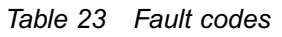

#### 11 INSPECTION AND SERVICING / MAINTENANCE INSTRUCTIONS

#### 11.1 General

The Remeha Gas 210 ECO has been designed to need minimum maintenance, but to ensure optimum efficiency we advise that once a year the boiler should be checked and if necessary cleaned and reset.

All service and maintenance must be carried out by a qualified Engineer with the relevant training and certification (i.e. CORGI - ACOPS - etc.).

#### 11.2 Annual inspection

The annual inspection of the Remeha Gas 210 ECO can be limited to:

- check combustion characteristics
- cleaning the IMS-system
- cleaning the siphon
- check the adjustment of the ignition electrode
- check for leaks (water side, flue gas side and gas side/soundness)
- check system pressure
- check control settings.

#### 11.2.1 Check combustion characteristics

This can be done by measuring the  $O_2/CO_2$ -percentage in the flue gas discharge pipe (see Fig. 02, position 3) and the gas pressure on the gas combi-block (see Fig. 02, position 11).

To do this, heat the boiler up to a water temperature of approximately 70°C. The flue gas temperature can also be measured on the measuring point in the flue gas discharge pipe. This flue gas temperature must not exceed the return temperature with more than 30°C. When the combustion characteristics appears to be not optimal any more according to this check, clean according to the indications in par. 11.3. See for adjustments par. 9.1.

#### 11.2.2 Cleaning the IMS-system

- Remove the electrical connections from the IMS.
- Remove the air pressure hose from the IMS.
- Loosen socket-head bolts (6) around the black protection cap of the IMS.
- Take away protection cap of the IMS.
- Lift the metal top including joined axis and dishes straightly out of the IMS base. Attention: prevent damaging axis and dishes!
- Clean dishes and adapted contours of the IMS with a cloth drenched in spirit. Don't use any sharp objects to do this and be sure that the small gas dish during cleaning is not distorted.
- Reassemble all parts in reverse order. Be sure that with replacing the metal top in the IMS base, the axis is placed in its support!

#### 11.2.3 Cleaning the siphon

Remove the siphon from the boiler and clean it. Fill the siphon with clear water and assemble the siphon.

#### 11.2.4 Check the adjustment of the ignition probe

Check the adjustment of the ignition probe (distance between pens 3 - 4 mm) and when necessary, renew the probe (including gasket).

#### 11.2.5 Check the water pressure

The water pressure must be at least 0.8 bar. The water pressure is dependent on the height of the central heating installation above the boiler (statical pressure, 1 bar = 10 metres height). Recommended is to fill the installation up to circa 0.8 bar above this statical pressure.

#### 11.3 Maintenance

If during the annual inspection result indicate that either combustion or heat exchanger are no longer at the optimum level, additional maintenance should be carried out as follows:

- cleaning the IMS-system
- cleaning the fan
- cleaning the heat exchanger with compressed air and possibly rinsing with water
- clean the burner assembly (using compressed air only)
- cleaning the siphon.

#### Work order:

- 1. Remove the front casing.
- 3. If the IMS-system is fully open and the pre-purging begins, isolate the electrical power supply to the boiler (on/off switch on instrument panel).
- 4. Close the valve in the gas supply pipe to the boiler.

#### **Cleaning the IMS-system**

- 5. Remove the electrical connections from the IMS.
- 6. Remove the air pressure hose from the IMS.
- 7. Loosen socket-head bolts (6) around the black protection cap of the IMS.
- 8. Take away protection cap of the IMS.
- Lift the metal top including joined axis and dishes straightly out of the IMS base.
   Attention: prevent damaging axis and dishes!
- 10. Clean dishes and adapted contours of the IMS with a cloth drenched in spirit. Don't use any sharp objects to do this and be sure that the small gas dish during cleaning is not distorted.
- 11. Reassemble all parts in reverse order. Be sure that with replacing the metal top in the IMS base, the axis is placed **in** its support!

## CR remeha

#### Cleaning the fan

- 12. Remove the electrical connections from the fan.
- 13. Unscrew the union nut between the IMS-system and the gas combi-block.
- 14. Remove the bolts and nuts on the press side of the fan.
- 15. Remove the fan including the IMS-system.
- 16. To inspect/clean the fan, the IMS-system has to be removed from the fan.
  - To do this, unscrew the bolts on the suction side of the fan.
  - Use a synthetic brush for cleaning.
  - Attention: don't move the balance clips in the paddle wheel!
  - Extract any loose dust particles from the fan before reassembling. Be sure the sealing plate between fan and mixing curve is positioned correctly.

#### Cleaning the heat exchanger

- 17. Remove the nuts from the heat exchanger inspection hatch on the front of the heat exchanger.
- 18. Take away the heat exchanger inspection hatch.
- 19. Cleaning the heat exchanger with compressed air and possibly rinsing with water.
- 20. The drain pan can also be cleaned by loosening the plug on the top of the drain pan (in front of the flue gas outlet) and subsequently flush the pan with water.

#### Cleaning the burner assembly

21. Remove the burner. Check the burner visually and possibly clean carefully with air (e.g. with compressed air between 2 and 5 bar, distance nozzle - burner surface circa 1 cm).

#### Cleaning the siphon

22. Remove the siphon. Clean siphon, fill with clear water and reassemble.

#### Attention

The gasket between heat exchanger inspection hatch and heat exchanger can stick, just as the gasket between burner and heat exchanger. Be careful that the gasket won't tear.

A damaged or harden gasket has to be replaced at all time through a new gasket.

After this, reassemble all parts again in reverse order. Be careful that the cables don't touch any hot boiler parts!

Restart the boiler.

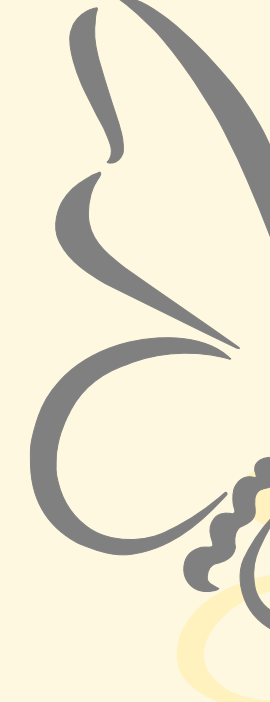

#### Broag Ltd

Head Office Remeha House, Molly Millars Lane, Wokingham, Berkshire RG41 2QP. Tel.: 0118 9783434 Fax: 0118 9786977 Email address: boilers@broag-remeha.com

#### **Branch Office**

Unit 3, Kestrel Close, Quarry Hill Ind. Estate, Ilkeston, Derbyshire DE7 4RD Tel. 0115 9440778 Fax 0115 9440588

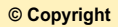

All technical and technological information contained in these technical instructions, as well as any drawings and technical descriptions furnisched by us remain our property and may not be multiplied without our prior consent in writing.

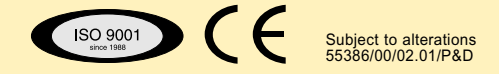

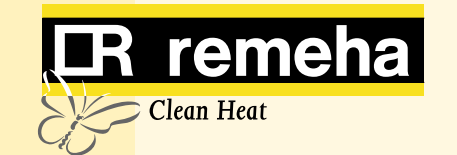